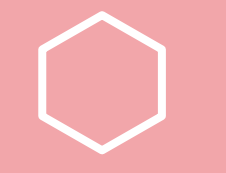

## My School Menu Reference

## Website

The best way to access your menus is via the link on your **District Website**.

If your **District Website** does not have a link, visit

http://myschoolmenus.com

and begin to type your district name in the search box.

Select your district from the drop down menu and click **Go**.

| - 47 | x3 @ <sup>v</sup> .90 _ ¥5 & 3 @ <sup>v</sup> .90 _ ¥5 & 3 @ | 22.9 | 5.478             |    |  |
|------|--------------------------------------------------------------|------|-------------------|----|--|
|      | Welcome to My School Menus                                   |      |                   |    |  |
| Y    | What's the name of your district?                            |      |                   |    |  |
|      | Frank                                                        | ~    |                   | Η, |  |
|      | Franklin West Supervisory Union                              |      |                   | K  |  |
| リズの  | KENTUCKY                                                     |      |                   |    |  |
|      | Frankfort Independent Schools<br>Franklin County Schools     |      |                   | K  |  |
|      |                                                              | Ń    | $\langle \rangle$ |    |  |
|      |                                                              |      | 25                |    |  |

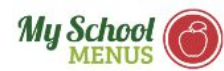

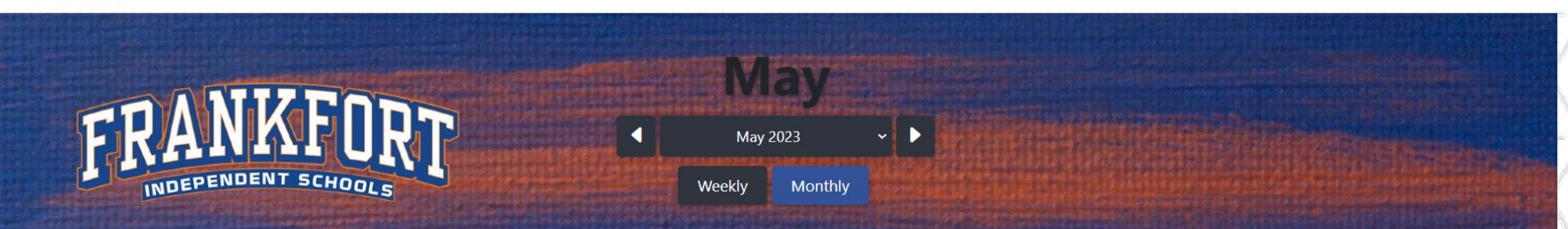

| Monday                   | Tuesday                  | Wednesday                  | Thursday                                                                                                    | Friday                               |
|--------------------------|--------------------------|----------------------------|----------------------------------------------------------------------------------------------------|--------------------------------------|
| 01                       | 02                       | 03                         | 04                                                                                                    | 05                                   |
| Entree                   | Entree                   | Entree                     | Entree                                                                                                    | Entree                               |
| Chicken Nuggets          | Beef Soft Tacos          | Hot Dog                    | Chicken Alfredo                                                                                                    | Pizza Bagel Bites                    |
| Strawberry Parfait       | Chicken Soft Tacos       | Swirl Parfait              | Chefs Salad with Chicken                                                                                                    | Strawberry Parfait                   |
| Chefs Salad with Chicken | Chefs Salad with Bacon   | Chefs Salad with Bacon     | Pepperoni Pizza Anytimer                                                                                                    | Chefs Salad with Ham                 |
| EZ Jammers Sandwich      | Pepperoni Pizza Anytimer | Junior Charcuterie GnG Box | Junior Charcuterie GnG Box                                                                                                    | Junior Charcuterie GnG Box           |
|                          | EZ Jammers Sandwich      |                            | and the second second se | A REAL PROPERTY AND A REAL PROPERTY. |
| Vegetables               |                          | Vegetables                 | Vegetables                                                                                                    | Vegetables                           |
| Mashed Potatoes          | Vegetables               | Tossed Salad               | Broccoli with cheese                                                                                                    | Corn                                 |
| Veggie Stix              | Vegetarian Refried Beans | Diced Jalapenos            | Sweet Peas                                                                                                    | Carrots, Cauliflower & Broccoli      |
|                          | Red Bell Pepper Strips   | Diced Onion                |                                                                                                    |                                      |
| Fruit                    | Taco Lettuce             |                            | Fruit                                                                                                    | Fruit                                |
| Mixed Fruit              | Cherry Tomatoes          | Fruit                      | Green Grapes                                                                                                    | Frozen Strawberry Cup                |
| muchadimanoscamile       |                          | Sliced Pears & Red Grapes  | Red Delicious Apple                                                                                                    | Red Delicious Annle                  |

## To view a **Food Item**, click on the name of the item.

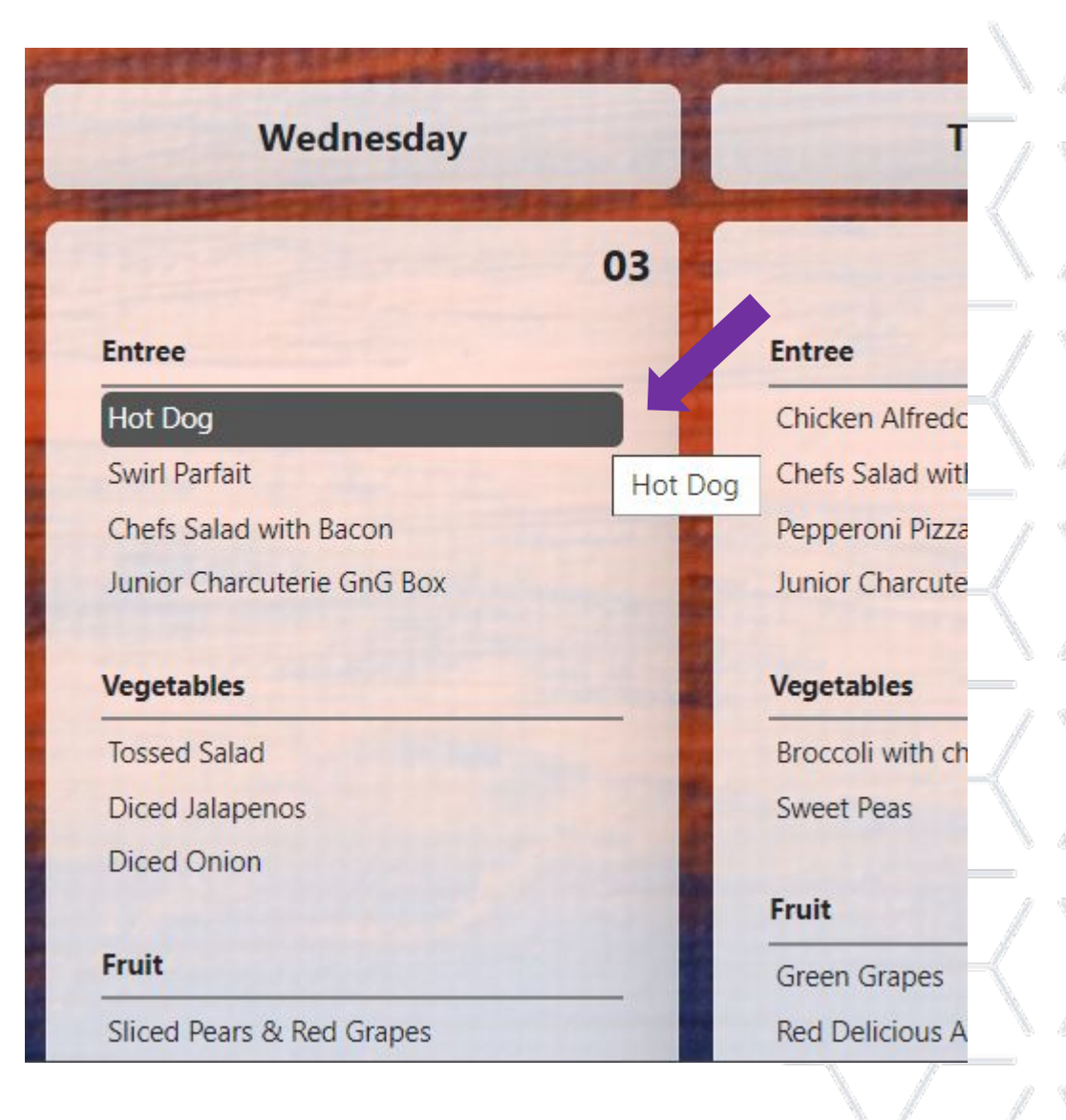

The Nutrition Facts provides the nutritional information for the serving size being offered to the student.

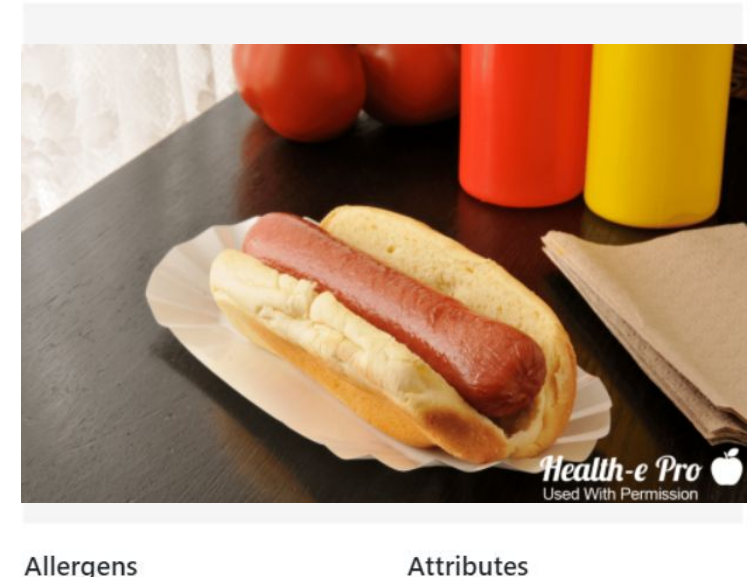

Allergens

#### Ingredients

Hot Dog: Meat Ingredients: (pork, beef), mechanically separated turkey, water, salt, less than 2% of the following: flavoring, potassium lactate, spices, corn syrup solids, sodium lactate, sodium diacetate, sugar, sodium phosphate, sodium erythorbate, oleoresin of paprika, sodium nitrite

Bun: Whole Grain Wheat Flour, Water, Wheat Gluten, High Fructose Corn Syrup, Modified Wheat Starch, Wheat Dextrin, Sorghum Syrup, Yeast, Soybean Oil, Molasses, Salt, Wheat Starch, Monoglycerides, Potassium Chloride, Sodium Gluconate, Sodium Stearoyl Lactylate, Calcium Propionate (A Preservative), Vinegar, Calcium Sulfate, Ethoxylated Mono- And Diglycerides, Citric Acid, Ascorbic Acid.

Contains: Wheat, Soybean Oil.

#### Hot Dog

#### **Nutrition Facts**

| Serving Weight      | 99.000 gm      |  |
|---------------------|----------------|--|
| Serving Size        | 1 each         |  |
| Amounts Per Serving |                |  |
| Calories            | 280            |  |
|                     | % Daily Value* |  |
| Total Fat 18gm      | 28%            |  |
| Saturated Fat 5gm   | 25%            |  |
| Trans Fat Ogm       |                |  |
| Cholesterol 45mg    | 15%            |  |
| Sodium 685mg        | 29%            |  |
| Potassium 350mg     | 10%            |  |
| Carbohydrates 21gm  | 7%             |  |
| Fiber 3gm           | 12%            |  |
| Sugars 4gm          |                |  |
| Protein 10gm        |                |  |
| Iron 2mg            | 11%            |  |
| Calcium 80mg        | 8%             |  |
| Vitamin A (IU) 0iu  | 0%             |  |
| Vitamin C 0mg       | 0%             |  |
| Vitamin D 0iu       | 0%             |  |

(X)

>

The % Daily Value (DV) tells you how much a nutrient in a serving of food contributes to a daily diet. 2,000 calories a day is used for general nutrition advice.

5

## Allergens displays any of the nine common allergens present in the food item.

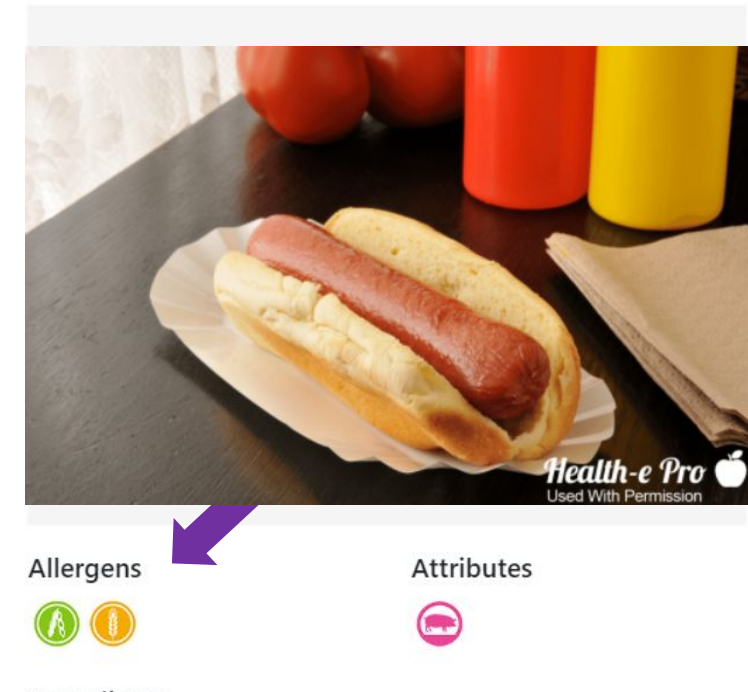

#### Ingredients

**Hot Dog:** Meat Ingredients: (pork, beef), mechanically separated turkey, water, salt, less than 2% of the following: flavoring, potassium lactate, spices, corn syrup solids, sodium lactate, sodium diacetate, sugar, sodium phosphate, sodium erythorbate, oleoresin of paprika, sodium nitrite

**Bun:** Whole Grain Wheat Flour, Water, Wheat Gluten, High Fructose Corn Syrup, Modified Wheat Starch, Wheat Dextrin, Sorghum Syrup, Yeast, Soybean Oil, Molasses, Salt, Wheat Starch, Monoglycerides, Potassium Chloride, Sodium Gluconate, Sodium Stearoyl Lactylate, Calcium Propionate (A Preservative), Vinegar, Calcium Sulfate, Ethoxylated Mono- And Diglycerides, Citric Acid, Ascorbic Acid.

#### Contains: Wheat, Soybean Oil.

#### Hot Dog

#### $\otimes$

>

#### **Nutrition Facts**

| Serving Weight      | 99.000 gm      |  |  |
|---------------------|----------------|--|--|
| Serving Size        | 1 each         |  |  |
| Amounts Per Serving |                |  |  |
| Calories            | 280            |  |  |
| 2                   | % Daily Value* |  |  |
| Total Fat 18gm      | 28%            |  |  |
| Saturated Fat 5gm   | 25%            |  |  |
| Trans Fat Ogm       |                |  |  |
| Cholesterol 45mg    | 15%            |  |  |
| Sodium 685mg        | 29%            |  |  |
| Potassium 350mg     | 10%            |  |  |
| Carbohydrates 21gm  | 7%             |  |  |
| Fiber 3gm           | 12%            |  |  |
| Sugars 4gm          |                |  |  |
| Protein 10gm        |                |  |  |
| Iron 2mg            | 11%            |  |  |
| Calcium 80mg        | 8%             |  |  |
| Vitamin A (IU) 0iu  | 0%             |  |  |
| Vitamin C 0mg       | 0%             |  |  |
| Vitamin D 0iu       | 0%             |  |  |

The % Daily Value (DV) tells you how much a nutrient in a serving of food contributes to a daily diet. 2,000 calories a day is used for general nutrition advice.

The top nine (9) common food allergens are:

- Eggs
- Fish
- Milk
- Peanuts
- Sesame
- Shellfish
- Soy
- Tree Nuts
- Wheat

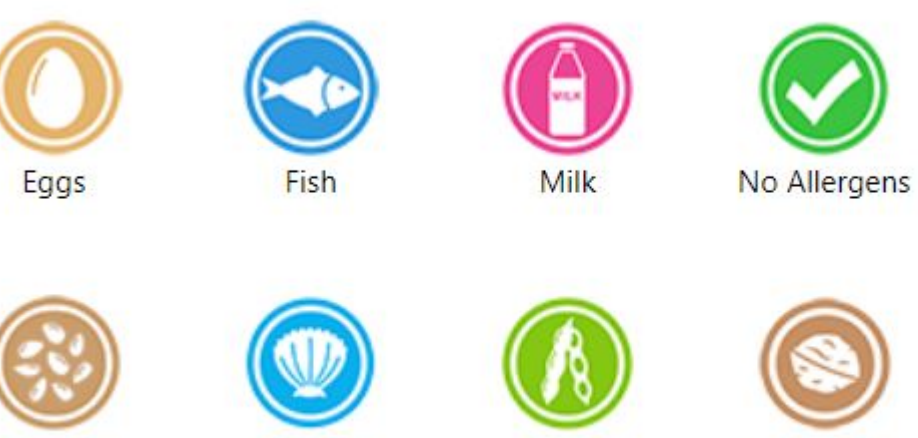

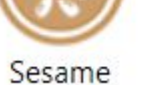

Shellfish

Soy

Tree Nuts

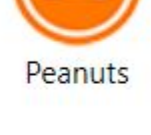

Wheat

The **Ingredients** section lists out all ingredients used to make the food item.

If a student has an allergy that is not one of the nine common allergens they can check the ingredient list for more information.

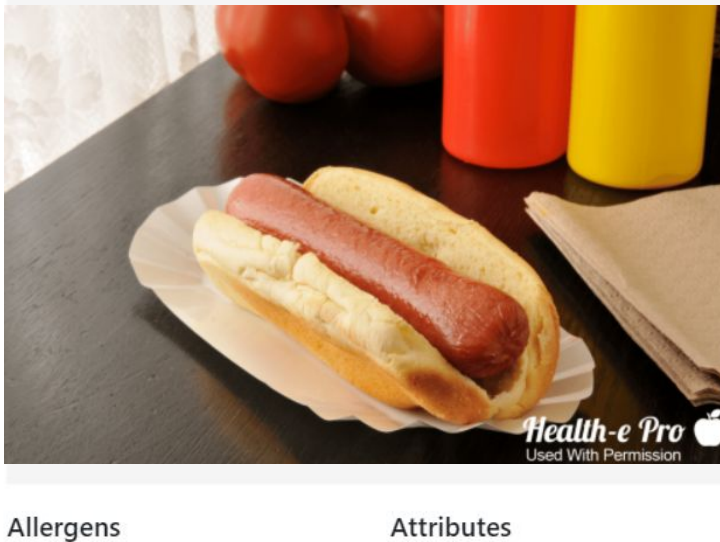

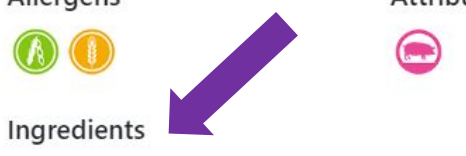

**Hot Dog:** Meat Ingredients: (pork, beef), mechanically separated turkey, water, salt, less than 2% of the following: flavoring, potassium lactate, spices, corn syrup solids, sodium lactate, sodium diacetate, sugar, sodium phosphate, sodium erythorbate, oleoresin of paprika, sodium nitrite

**Bun:** Whole Grain Wheat Flour, Water, Wheat Gluten, High Fructose Corn Syrup, Modified Wheat Starch, Wheat Dextrin, Sorghum Syrup, Yeast, Soybean Oil, Molasses, Salt, Wheat Starch, Monoglycerides, Potassium Chloride, Sodium Gluconate, Sodium Stearoyl Lactylate, Calcium Propionate (A Preservative), Vinegar, Calcium Sulfate, Ethoxylated Mono- And Diglycerides, Citric Acid, Ascorbic Acid.

#### Contains: Wheat, Soybean Oil.

#### Hot Dog

 $\otimes$ 

>

#### **Nutrition Facts**

| Serving Weight      | 99.000 gm      |  |
|---------------------|----------------|--|
| Serving Size        | 1 each         |  |
| Amounts Per Serving |                |  |
| Calories            | 280            |  |
| 2                   | % Daily Value* |  |
| Total Fat 18gm      | 28%            |  |
| Saturated Fat 5gm   | 25%            |  |
| Trans Fat Ogm       |                |  |
| Cholesterol 45mg    | 15%            |  |
| Sodium 685mg        | 29%            |  |
| Potassium 350mg     | 10%            |  |
| Carbohydrates 21gm  | 7%             |  |
| Fiber 3gm           | 12%            |  |
| Sugars 4gm          |                |  |
| Protein 10gm        |                |  |
| Iron 2mg            | 11%            |  |
| Calcium 80mg        | 8%             |  |
| Vitamin A (IU) 0iu  | 0%             |  |
| Vitamin C 0mg       | 0%             |  |
| Vitamin D 0iu       | 0%             |  |

The % Daily Value (DV) tells you how much a nutrient in a serving of food contributes to a daily diet. 2,000 calories a day is used for general nutrition advice.

## Attributes displays dietary preferences the student may be interested in knowing about.

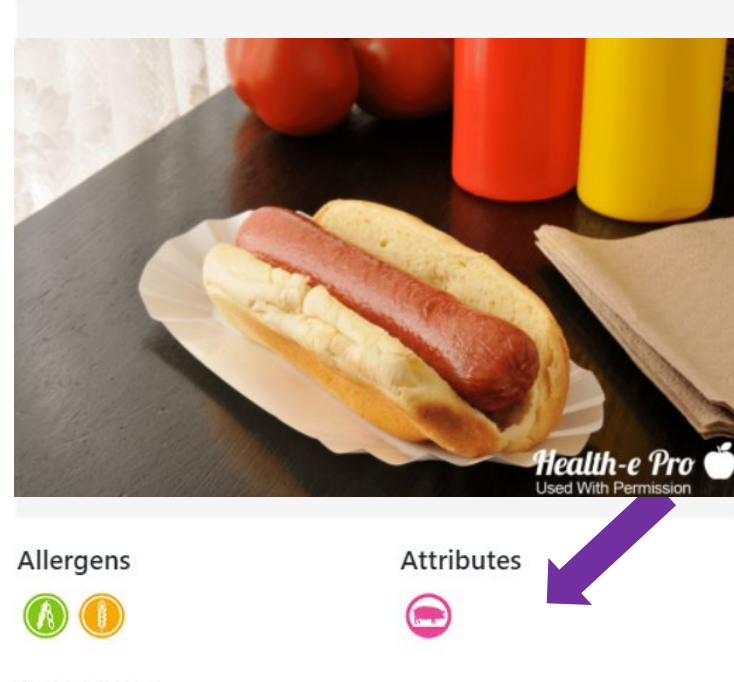

#### Ingredients

**Hot Dog:** Meat Ingredients: (pork, beef), mechanically separated turkey, water, salt, less than 2% of the following: flavoring, potassium lactate, spices, corn syrup solids, sodium lactate, sodium diacetate, sugar, sodium phosphate, sodium erythorbate, oleoresin of paprika, sodium nitrite

**Bun:** Whole Grain Wheat Flour, Water, Wheat Gluten, High Fructose Corn Syrup, Modified Wheat Starch, Wheat Dextrin, Sorghum Syrup, Yeast, Soybean Oil, Molasses, Salt, Wheat Starch, Monoglycerides, Potassium Chloride, Sodium Gluconate, Sodium Stearoyl Lactylate, Calcium Propionate (A Preservative), Vinegar, Calcium Sulfate, Ethoxylated Mono- And Diglycerides, Citric Acid, Ascorbic Acid.

#### Contains: Wheat, Soybean Oil.

#### Hot Dog

 $\otimes$ 

>

#### **Nutrition Facts**

| Serving Weight      | 99.000 gm      |  |
|---------------------|----------------|--|
| Serving Size        | 1 each         |  |
| Amounts Per Serving |                |  |
| Calories            | 280            |  |
|                     | % Daily Value* |  |
| Total Fat 18gm      | 28%            |  |
| Saturated Fat 5gm   | 25%            |  |
| Trans Fat Ogm       |                |  |
| Cholesterol 45mg    | 15%            |  |
| Sodium 685mg        | 29%            |  |
| Potassium 350mg     | 10%            |  |
| Carbohydrates 21gm  | 7%             |  |
| Fiber 3gm           | 12%            |  |
| Sugars 4gm          |                |  |
| Protein 10gm        |                |  |
| Iron 2mg            | 11%            |  |
| Calcium 80mg        | 8%             |  |
| Vitamin A (IU) 0iu  | 0%             |  |
| Vitamin C Omg       | 0%             |  |
| Vitamin D 0iu       | 0%             |  |

The % Daily Value (DV) tells you how much a nutrient in a serving of food contributes to a daily diet. 2,000 calories a day is used for general nutrition advice.

Attributes/Dietary Preferences provide additional information about food items that may affect the student's decision to eat a particular food item.

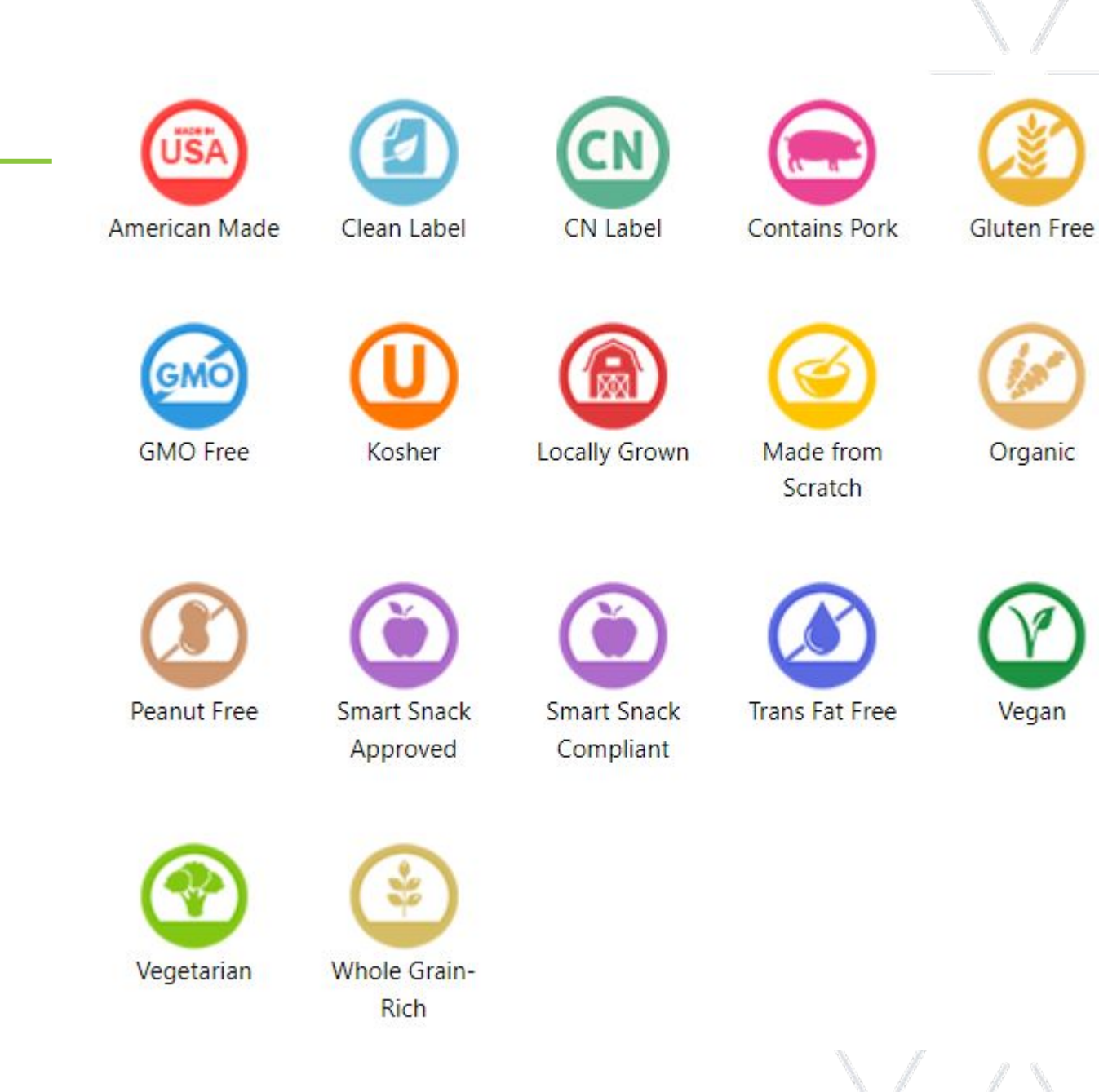

. 0

#### Use the < and > arrows to navigate to the next food item.

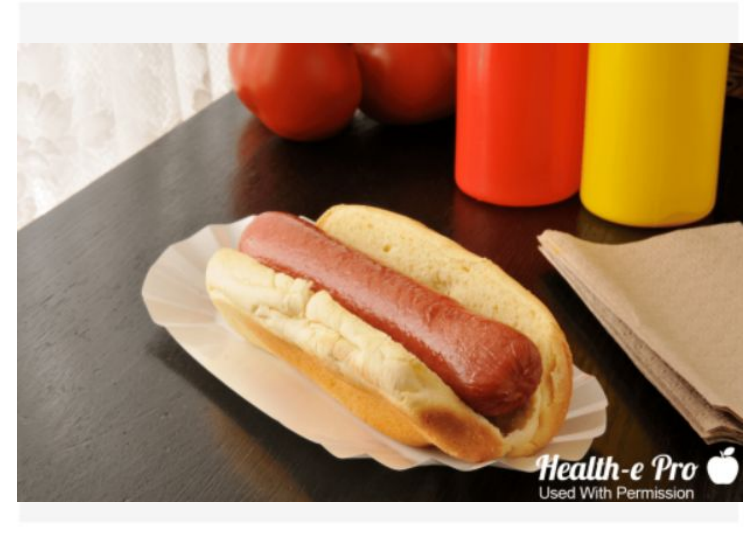

Allergens

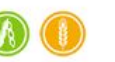

Attributes

#### Ingredients

**Hot Dog:** Meat Ingredients: (pork, beef), mechanically separated turkey, water, salt, less than 2% of the following: flavoring, potassium lactate, spices, corn syrup solids, sodium lactate, sodium diacetate, sugar, sodium phosphate, sodium erythorbate, oleoresin of paprika, sodium nitrite

**Bun:** Whole Grain Wheat Flour, Water, Wheat Gluten, High Fructose Corn Syrup, Modified Wheat Starch, Wheat Dextrin, Sorghum Syrup, Yeast, Soybean Oil, Molasses, Salt, Wheat Starch, Monoglycerides, Potassium Chloride, Sodium Gluconate, Sodium Stearoyl Lactylate, Calcium Propionate (A Preservative), Vinegar, Calcium Sulfate, Ethoxylated Mono- And Diglycerides, Citric Acid, Ascorbic Acid.

#### Contains: Wheat, Soybean Oil.

#### Hot Dog

#### **Nutrition Facts**

| Serving Weight      | 99.000 gm      |  |  |
|---------------------|----------------|--|--|
| Serving Size        | 1 each         |  |  |
| Amounts Per Serving |                |  |  |
| Calories            | 280            |  |  |
| 2                   | % Daily Value* |  |  |
| Total Fat 18gm      | 28%            |  |  |
| Saturated Fat 5gm   | 25%            |  |  |
| Trans Fat Ogm       |                |  |  |
| Cholesterol 45mg    | 15%            |  |  |
| Sodium 685mg        | 29%            |  |  |
| Potassium 350mg     | 10%            |  |  |
| Carbohydrates 21gm  | 7%             |  |  |
| Fiber 3gm           | 12%            |  |  |
| Sugars 4gm          |                |  |  |
| Protein 10gm        |                |  |  |
| Iron 2mg            | 11%            |  |  |
| Calcium 80mg        | 8%             |  |  |
| Vitamin A (IU) 0iu  | 0%             |  |  |
| Vitamin C 0mg       | 0%             |  |  |
| Vitamin D 0iu       | 0%             |  |  |

The % Daily Value (DV) tells you how much a nutrient in a serving of food contributes to a daily diet. 2,000 calories a day is used for general nutrition advice. 1

>

X

#### Use the X to close the food items feature.

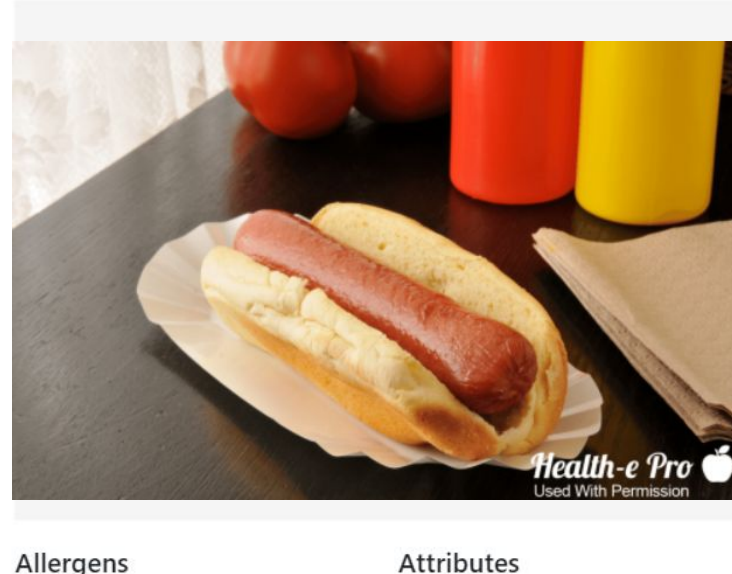

Allergens

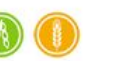

#### Ingredients

Hot Dog: Meat Ingredients: (pork, beef), mechanically separated turkey, water, salt, less than 2% of the following: flavoring, potassium lactate, spices, corn syrup solids, sodium lactate, sodium diacetate, sugar, sodium phosphate, sodium erythorbate, oleoresin of paprika, sodium nitrite

Bun: Whole Grain Wheat Flour, Water, Wheat Gluten, High Fructose Corn Syrup, Modified Wheat Starch, Wheat Dextrin, Sorghum Syrup, Yeast, Soybean Oil, Molasses, Salt, Wheat Starch, Monoglycerides, Potassium Chloride, Sodium Gluconate, Sodium Stearoyl Lactylate, Calcium Propionate (A Preservative), Vinegar, Calcium Sulfate, Ethoxylated Mono- And Diglycerides, Citric Acid, Ascorbic Acid.

#### Contains: Wheat, Soybean Oil.

#### Hot Dog

#### **Nutrition Facts**

| Serving Weight      | 99.000 gm      |  |  |
|---------------------|----------------|--|--|
| Serving Size        | 1 each         |  |  |
| Amounts Per Serving |                |  |  |
| Calories            | 280            |  |  |
| 2                   | % Daily Value* |  |  |
| Total Fat 18gm      | 28%            |  |  |
| Saturated Fat 5gm   | 25%            |  |  |
| Trans Fat Ogm       |                |  |  |
| Cholesterol 45mg    | 15%            |  |  |
| Sodium 685mg        | 29%            |  |  |
| Potassium 350mg     | 10%            |  |  |
| Carbohydrates 21gm  | 7%             |  |  |
| Fiber 3gm           | 12%            |  |  |
| Sugars 4gm          |                |  |  |
| Protein 10gm        |                |  |  |
| Iron 2mg            | 11%            |  |  |
| Calcium 80mg        | 8%             |  |  |
| Vitamin A (IU) 0iu  | 0%             |  |  |
| Vitamin C 0mg       | 0%             |  |  |
| Vitamin D 0iu       | 0%             |  |  |

>

 $\otimes$ 

The % Daily Value (DV) tells you how much a nutrient in a serving of food contributes to a daily diet. 2,000 calories a day is used for general nutrition advice.

12

## Sidebar Menu

To find the **Sidebar Menu**, click on the three vertical lines, also known as a **Hamburger Menu**.

My School  $\equiv$ May ~ > May 2023 INDEPENDENT SCHOOL Weekly Monthly Monday Wednesday Thursday Friday Tuesday 01 02 03 04 05 Entree Entree Entree Entree Entree Beef Soft Tacos Hot Dog Chicken Alfredo Pizza Bagel Bites Chicken Nuggets Chicken Soft Tacos Strawberry Parfait Swirl Parfait Chefs Salad with Chicken Strawberry Parfait Chefs Salad with Chicken Chefs Salad with Bacon Chefs Salad with Bacon Pepperoni Pizza Anytimer Chefs Salad with Ham EZ Jammers Sandwich Pepperoni Pizza Anytimer Junior Charcuterie GnG Box Junior Charcuterie GnG Box Junior Charcuterie GnG Box EZ Jammers Sandwich Vegetables Vegetables Vegetables Vegetables Vegetables Mashed Potatoes Tossed Salad Broccoli with cheese Corn Vegetarian Refried Beans Diced Jalapenos Carrots, Cauliflower & Broccoli Veggie Stix Sweet Peas Red Bell Pepper Strips **Diced Onion** Fruit Fruit Fruit Taco Lettuce Cherry Tomatoes Fruit Frozen Strawberry Cup Mixed Fruit Green Grapes Sliced Pears & Red Gran Red Delicious Appl Red Delicious Annle

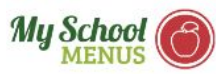

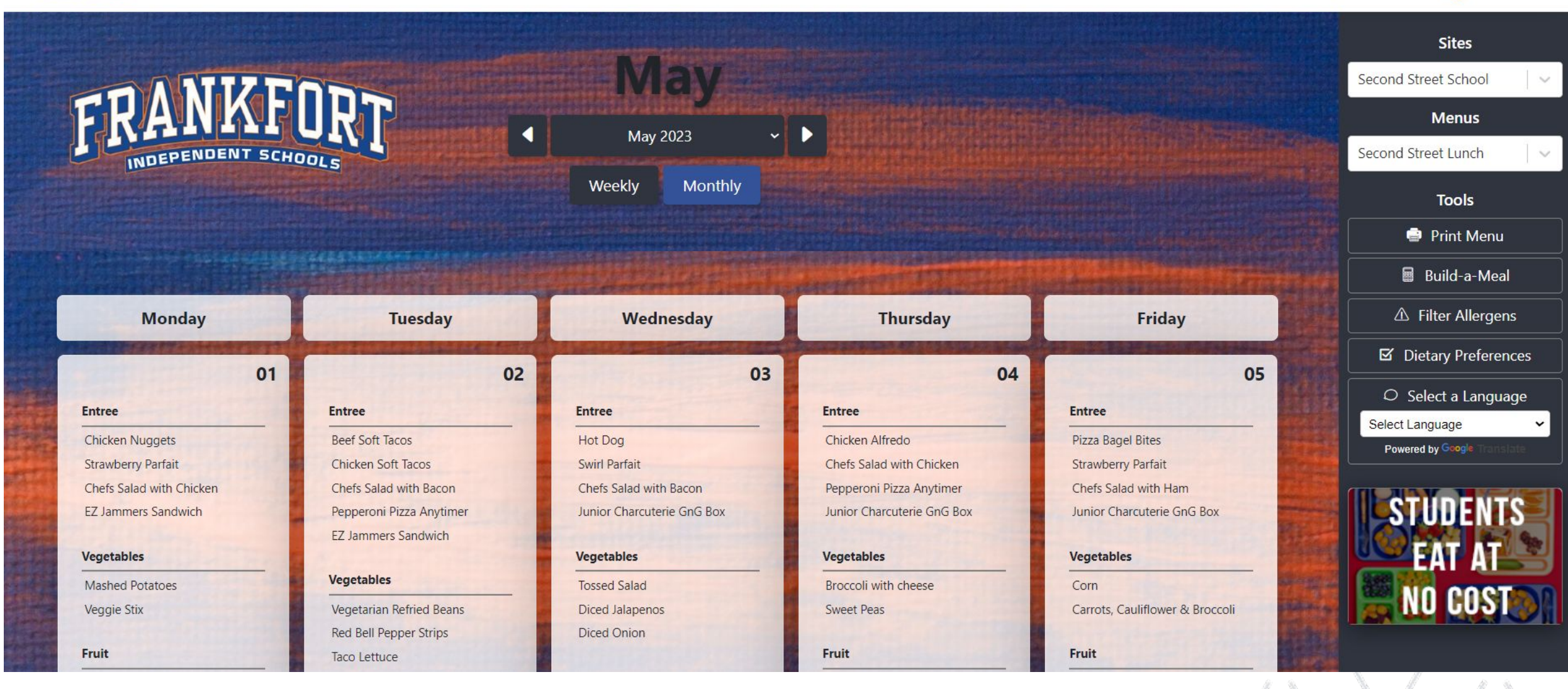

14

No.

## Sidebar Menu

The Sidebar Menu will allow you to:

- Change Sites or Menus
- Print Menu
- Build-a-Meal
- Filter by Allergens
- Filter by Dietary Preferences
- Select a Language

Additional widgets for district specific links can be added to the sidebar on request.

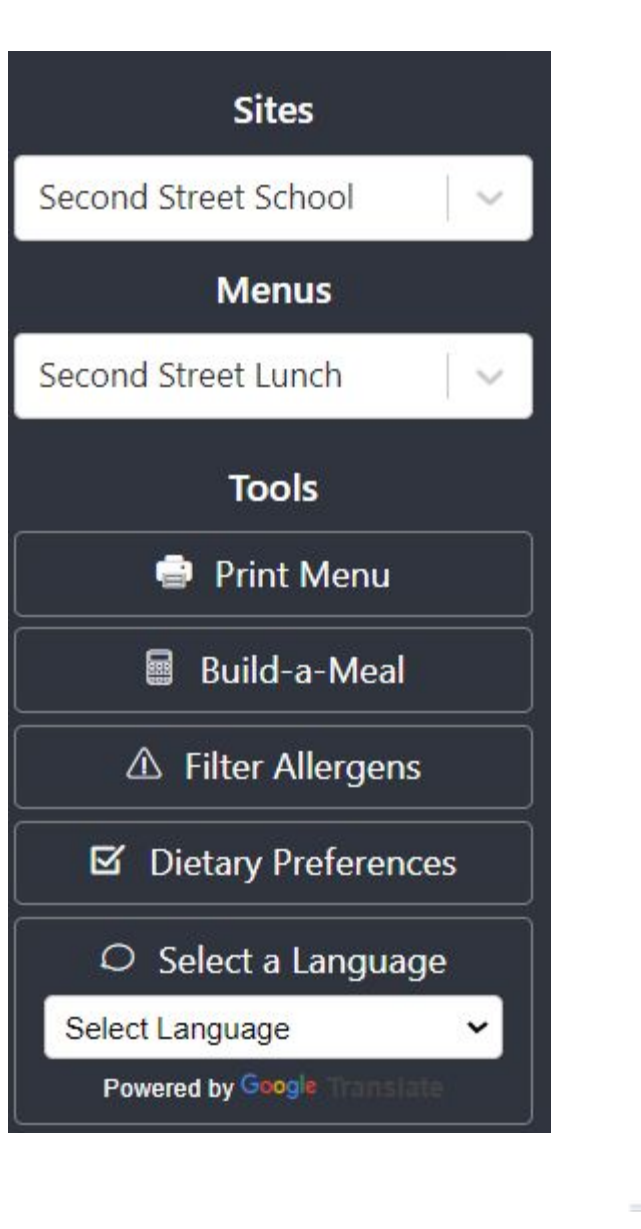

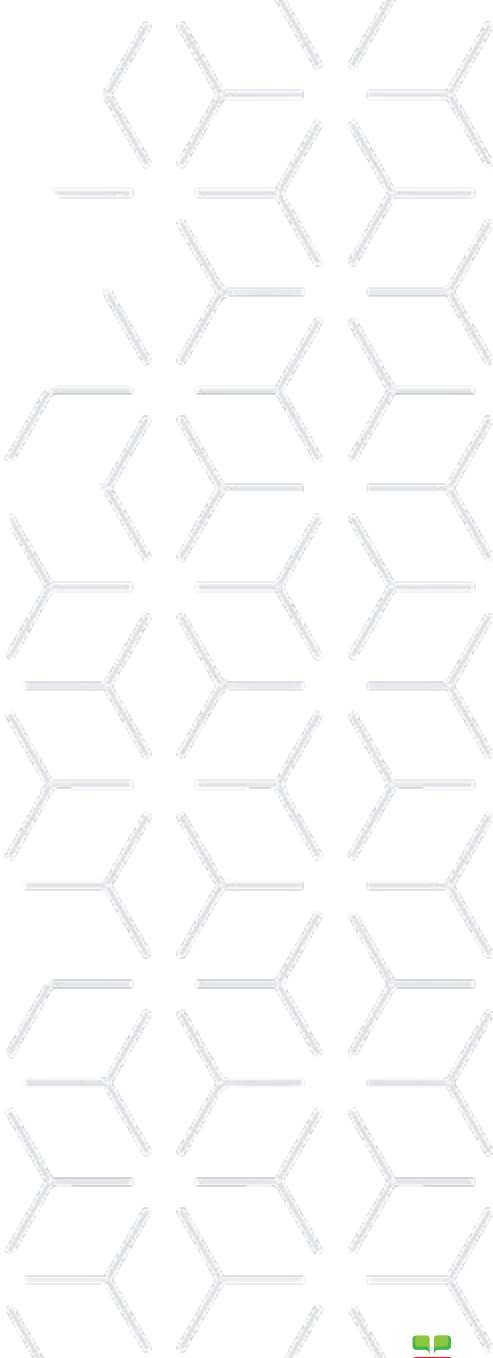

## Change Sites or Menus

Select the New Site from the **Sites** drop down menu.

Select the New Menu from the **Menus** drop down menu.

The new Site or Menu will load.

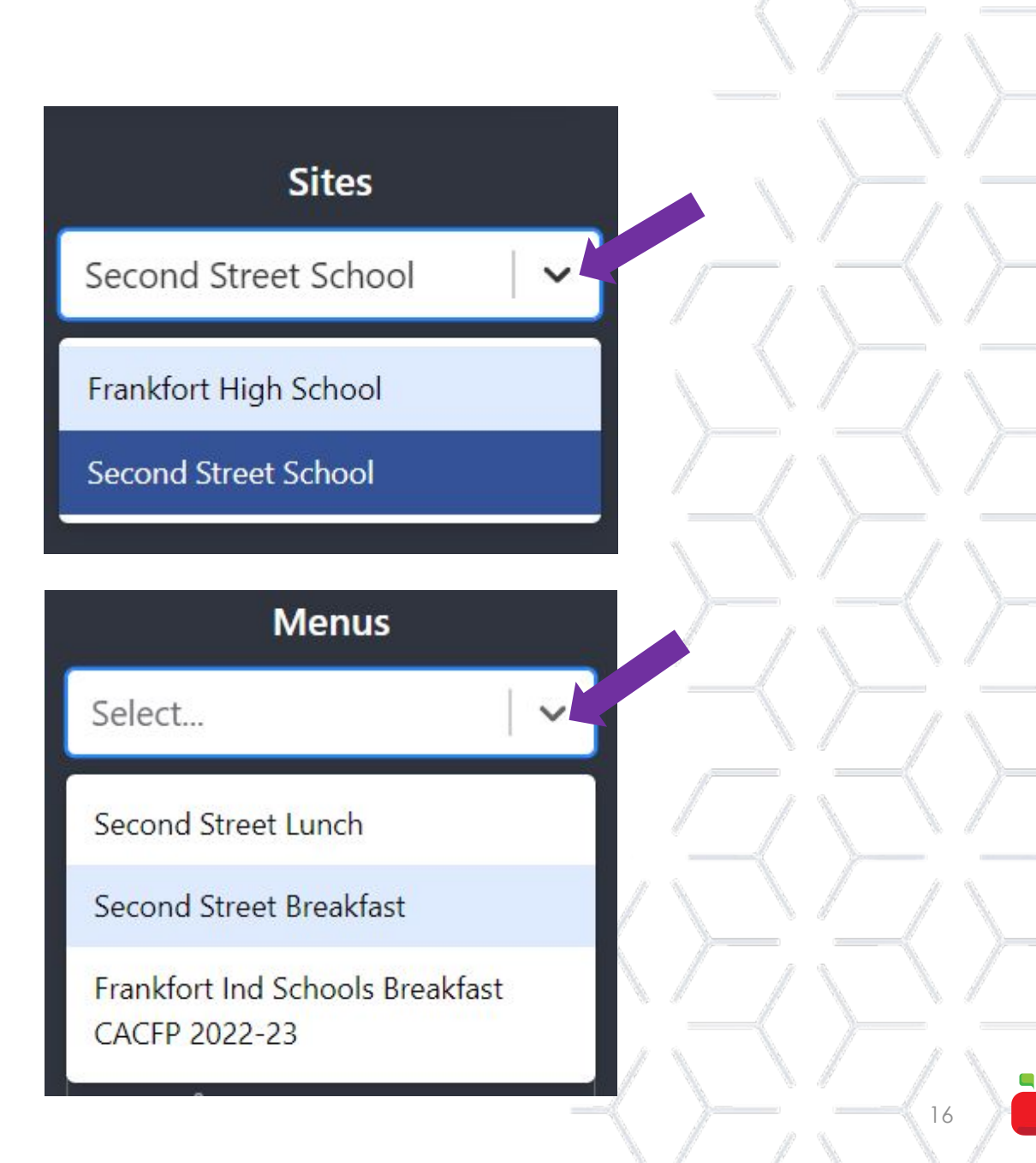

To filter the entire menu by one or more of the nine common food allergens click **Filter Allergens**.

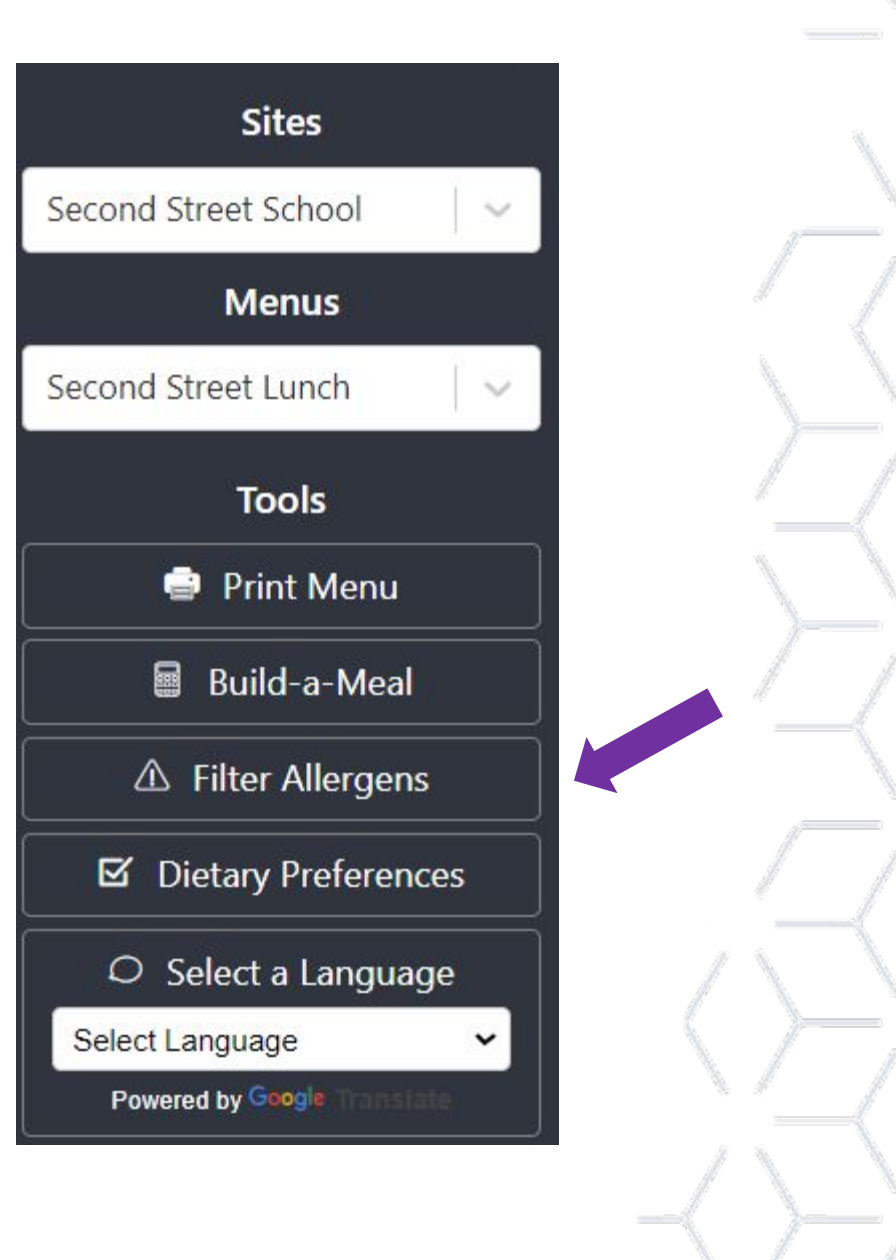

A disclaimer will pop up. Please review the disclaimer then click **Apply**. Ingredients, Allergens and Special Diets Very important information **YOU** need to know!

The nutrient and allergen information you see presented here cannot be guaranteed as 100% current and accurate. Food manufacturers and other third parties provide the information displayed. Changes in formulations, data entry errors and menu substitutions are some of the many reasons that My School Menus and Mobile App, as well as the school district, cannot guarantee the accuracy of the data.

This information is provided as a service and convenience to allow you, the user, to have an overall understanding of the foods and menus offered.

If you need precise information due to allergies, dietary restrictions or other medical conditions, please discuss your needs and requirements with a medical professional. This tool is not for you.

To continue using this tool, please read and agree to our Terms and Conditions below.

#### Software as a Service Agreement

By logging into this website, the User acknowledges that they have read and agree to the following terms of service between the User and Water Walkers Inc, a California corporation ("Water Walkers"), whose mailing and billing address is PO Box 124, Anacortes, WA 98221 WARNING: THE DATA CONTAINED WITHIN THE SERVICES CANNOT BE USED FOR AND DOES NOT PROVIDE MENU PLANNING OR MEDICAL TREATMENT FOR ANYONE WITH A MEDICAL CONDITION, DIETARY RESTRICTION OR FOOD ALLERGY. USE OF THE SERVICES TO PROVIDE MENU PLANNING OR MEDICAL TREATMENT FOR ANYONE WITH A MEDICAL TREATMENT FOR ANYONE WITH A MEDICAL TREATMENT FOR ANYONE WITH A MEDICAL CONDITION, DIETARY RESTRICTION OR FOOD ALLERGY. USE OF THIS AGREEMENT. ANY SUBSCRIBER PLANNING FOR OR TREATING MEDICAL CONDITIONS,  $\otimes$ 

......

Select the appropriate allergen(s) and click **Apply**.

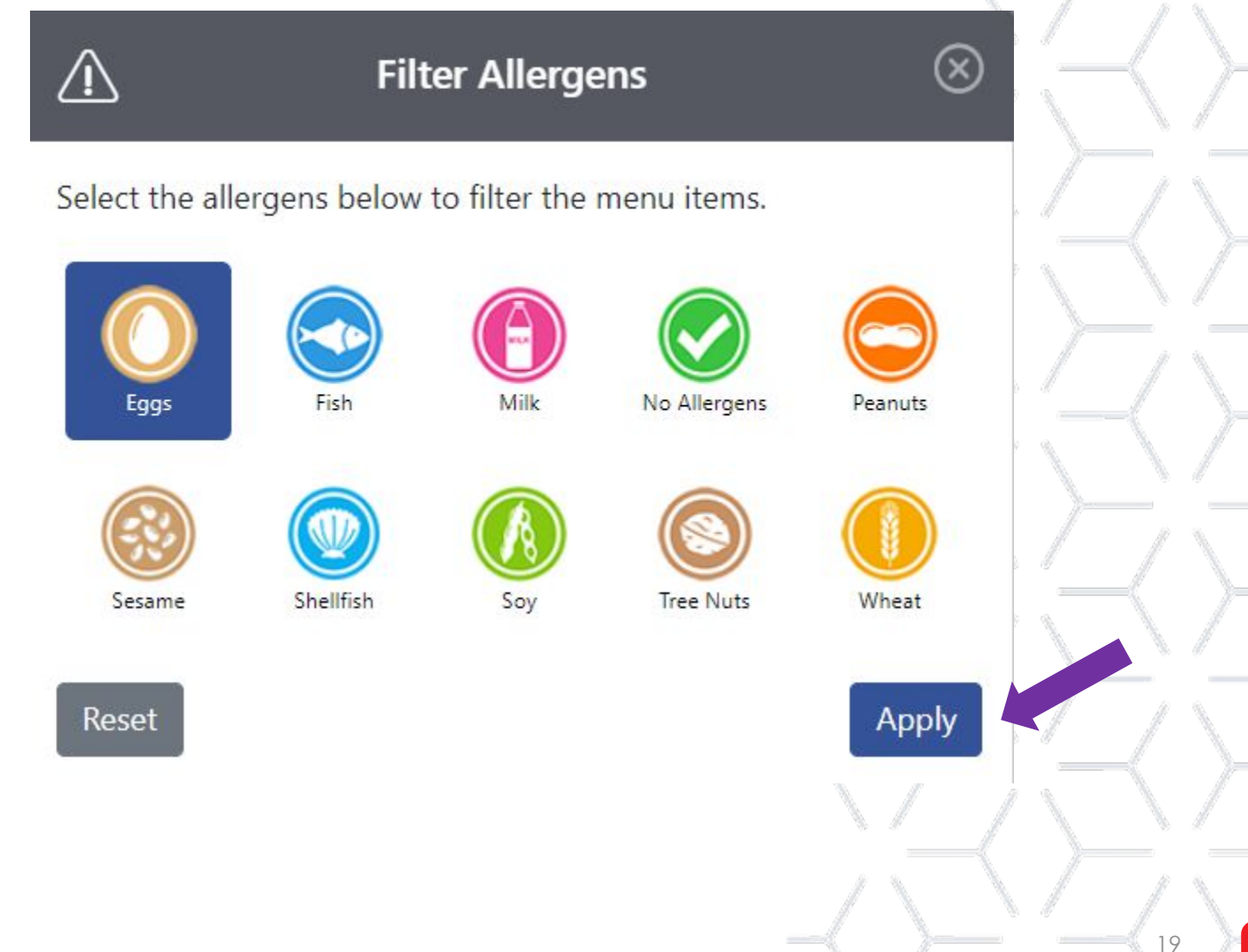

A line will strike through every food item that contains the selected allergen(s).

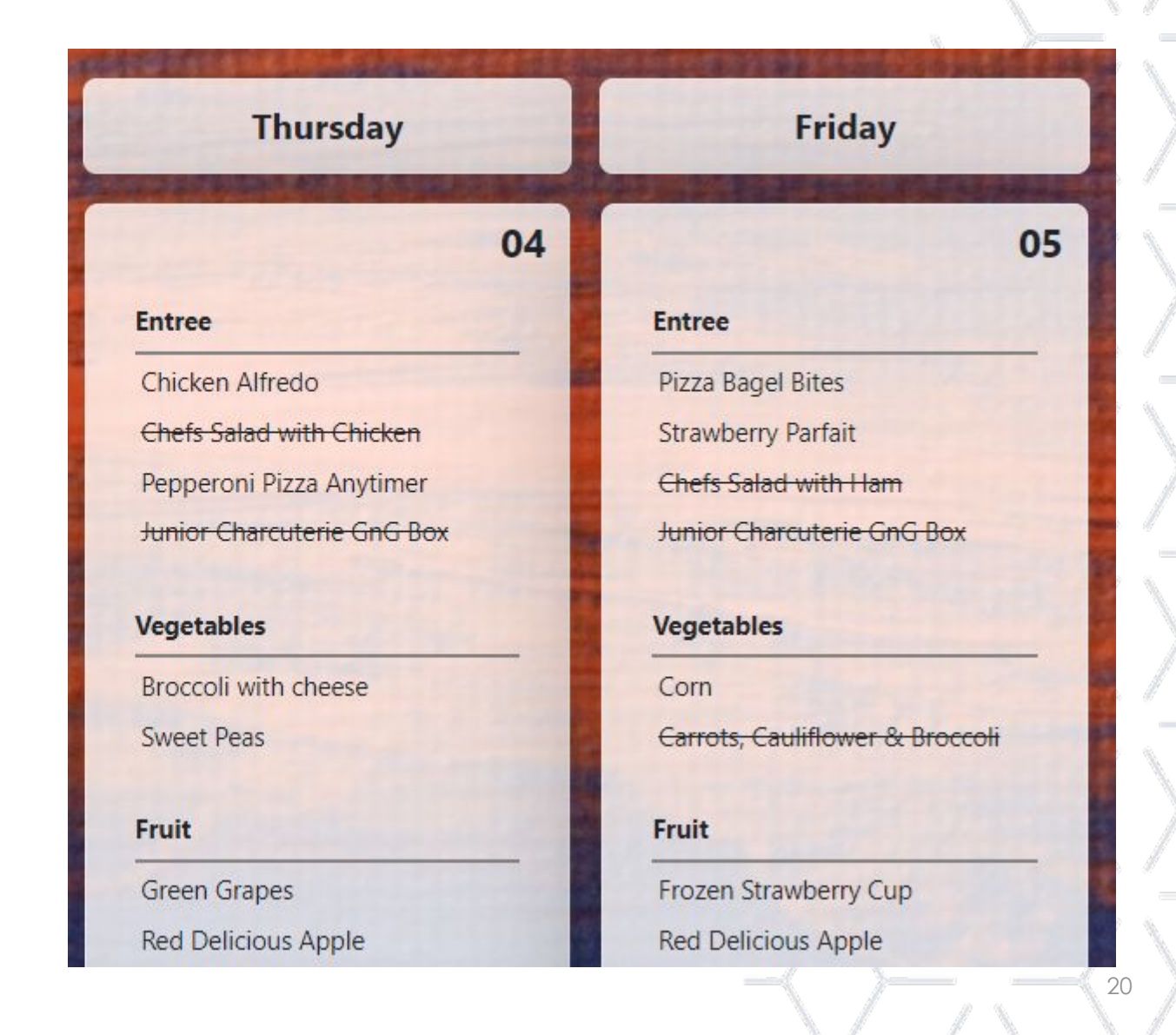

## **Dietary Preferences**

To filter the entire menu by dietary preferences (attributes) click **Dietary Preferences**.

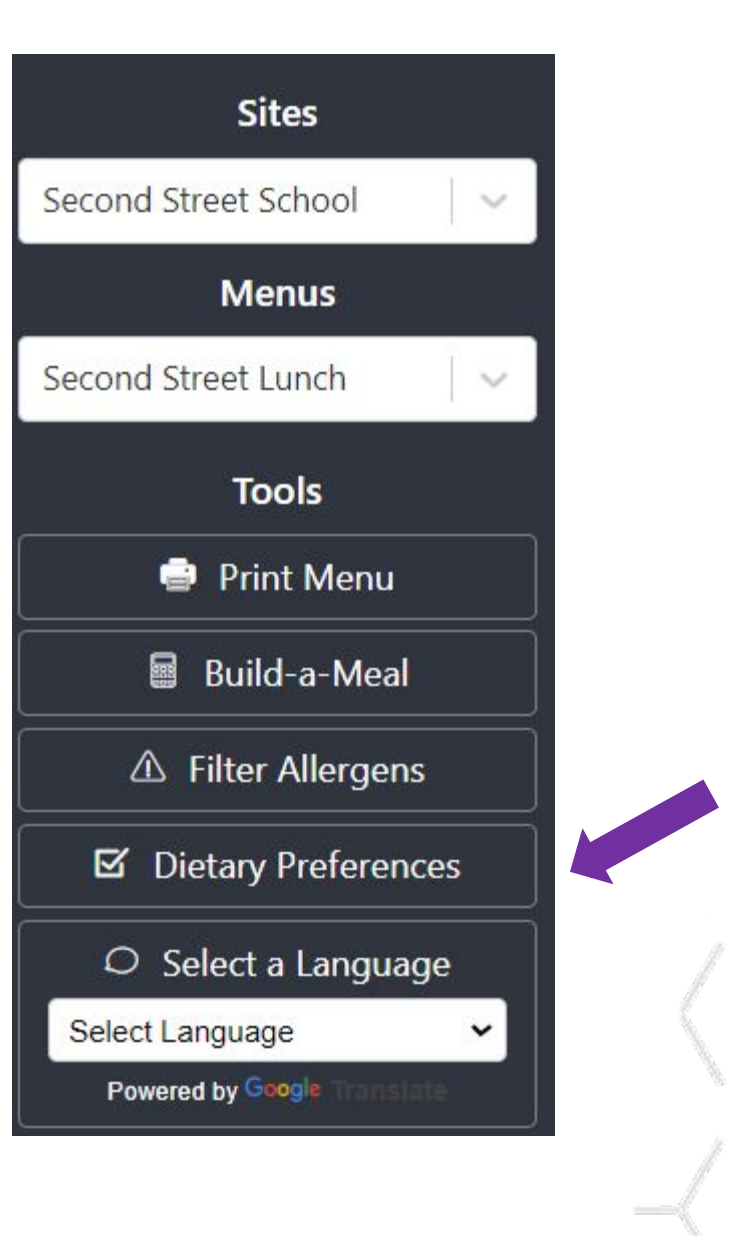

## **Dietary Preferences**

items.

 $\mathbf{\nabla}$ 

Select the appropriate dietary preference(s) and click **Apply**.

CN USA Gluten Free American Made Clean Label CN Label Contains Pork GMO MZ **GMO** Free Kosher Locally Grown Made from Organic Scratch Peanut Free Trans Fat Free Smart Snack Smart Snack Vegan Compliant Approved 20 Vegetarian Whole Grain-Rich Reset

**Filter Dietary Preferences** 

Select the dietary preferences Modal below to filter the menu

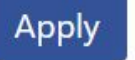

22

 $\otimes$ 

## **Dietary Preferences**

The appropriate icon will show up to the right of any food item that the dietary preference applies to.

| Thursday                     | Friday                          |
|------------------------------|---------------------------------|
| 04                           | 05                              |
| Entree                       | Entree                          |
| Chicken Alfredo              | Pizza Bagel Bites               |
| Chefs Salad with Chicken     | Strawberry Parfait              |
| Pepperoni Pizza Anytimer     | Chefs Salad with Ham 💿          |
| Junior Charcuterie GnG Box 📻 | Junior Charcuterie GnG Box 😑    |
| Vegetables                   | Vegetables                      |
| Broccoli with cheese         | Corn                            |
| Sweet Peas                   | Carrots, Cauliflower & Broccoli |
| Fruit                        | Fruit                           |
| Green Grapes                 | Frozen Strawberry Cup           |
| Red Delicious Apple          | Red Delicious Apple             |

## Build-a-Meal

To create a Nutrition Facts Panel for the specific meal choices a student makes, click **Build-a-Meal**.

Build-a-Meal will open over the menu.

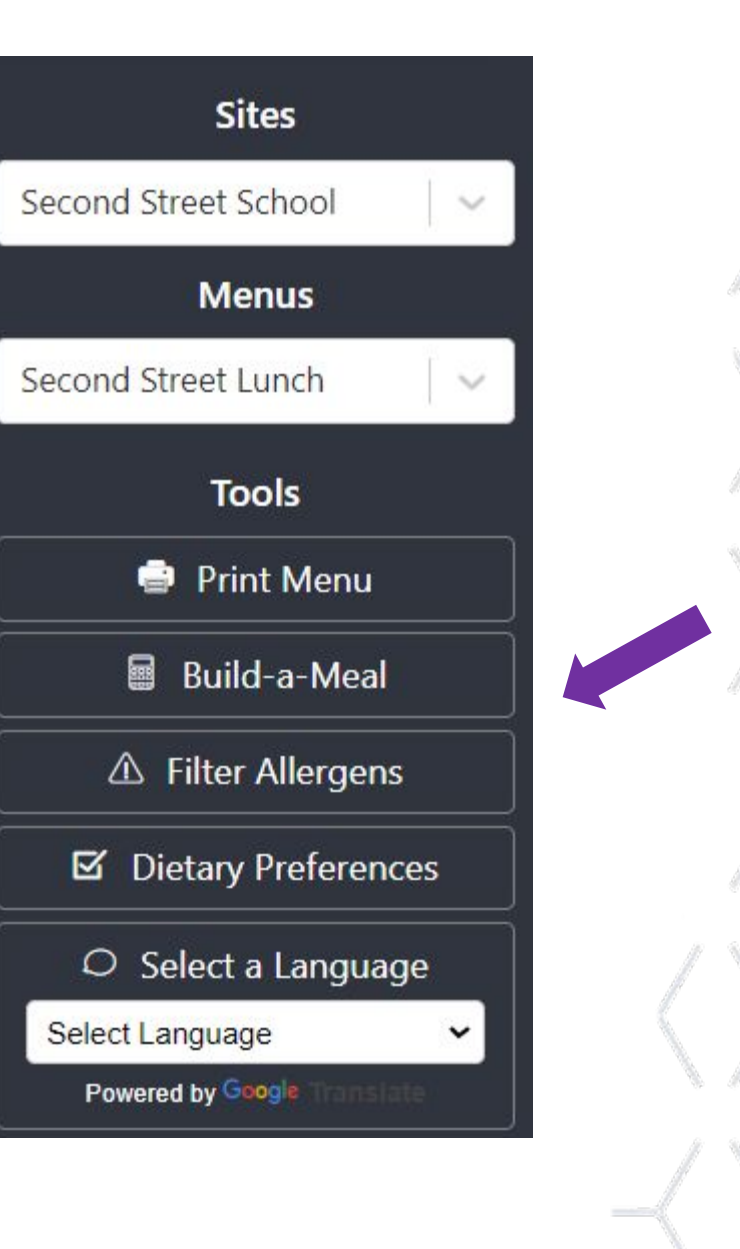

## Build-a-Meal

Select the food items chosen by the student.

|                                                                                                    | Entree                                                                           | Cals                              | Carbs                             | Fat                | More         |
|----------------------------------------------------------------------------------------------------|----------------------------------------------------------------------------------|-----------------------------------|-----------------------------------|--------------------|--------------|
|                                                                                                    | Hot Dog                                                                          | 280                               | 21                                | 18                 |              |
|                                                                                                    | Swirl Parfait                                                                    | 465                               | 80                                | 10                 |              |
|                                                                                                    | Chefs Salad with Bacon                                                           | 483                               | 37                                | 32                 |              |
|                                                                                                    | Junior Charcuterie GnG Box                                                       | 404                               | 28                                | 24                 |              |
|                                                                                                    | Vegetables                                                                       | Cals                              | Carbs                             | Fat                | More         |
| and the second second second second second second second second second second second second second second second |                                                                                  |                                   |                                   |                    |              |
|                                                                                                    | Tossed Salad                                                                     | 17                                | 3                                 | 0                  |              |
|                                                                                                    | Tossed Salad<br>Diced Jalapenos                                                  | 17<br>3                           | 3                                 | 0<br>0             |              |
|                                                                                                    | Tossed Salad<br>Diced Jalapenos<br>Diced Onion                                   | 17<br>3<br>5                      | 3<br>1<br>1                       | 0<br>0<br>0        |              |
|                                                                                                    | Tossed Salad<br>Diced Jalapenos<br>Diced Onion                                   | 17<br>3<br>5                      | 3<br>1<br>1                       | 0<br>0<br>0        | <br>         |
|                                                                                                    | Tossed Salad<br>Diced Jalapenos<br>Diced Onion<br>Fruit                          | 17<br>3<br>5<br>Cals              | 3<br>1<br>1<br><b>Carbs</b>       | 0<br>0<br>0<br>Fat | <br><br>More |
|                                                                                                    | Tossed Salad   Diced Jalapenos   Diced Onion   Fruit   Sliced Pears & Red Grapes | 17<br>3<br>5<br><b>Cals</b><br>56 | 3<br>1<br>1<br><b>Carbs</b><br>14 | 0<br>0<br>0<br>Fat | <br><br>More |

## Build-a-Meal

**Build-a-Meal** will create a Nutrition Facts panel based on the food choices the student has made.

This includes a carbohydrate count.

| 340                  | 36       | 18             |
|----------------------|----------|----------------|
| Cals                 | Carb     | Fat            |
| ^ N                  | utrition | Facts          |
|                      |          | acts           |
| Amounts Per Serving  | 3        |                |
| Calories             |          | 340            |
|                      |          | % Daily Value* |
| Total Fat 18gm       |          | 28%            |
| Saturated Fat 5gm    |          | 25%            |
| Trans Fat Ogm        |          |                |
| Cholesterol 45mg     |          | 15%            |
| Sodium 686mg         |          | 29%            |
| Potassium 472mg      |          | 13%            |
| Carbohydrates 36gm   |          | 12%            |
| Fiber 5gm            |          | 20%            |
| Sugars 16gm          |          |                |
| Protein 10gm         |          |                |
| Iron 2mg             |          | 11%            |
| Calcium 87mg         |          | 9%             |
| Vitamin A (IU) 154iu |          | 3%             |
| Vitamin C 15mg       |          | 25%            |
| Vitamin D 0iu        |          | 0%             |

## Select a Language

To change the language on the menu, click on the **Select Language** drop down menu.

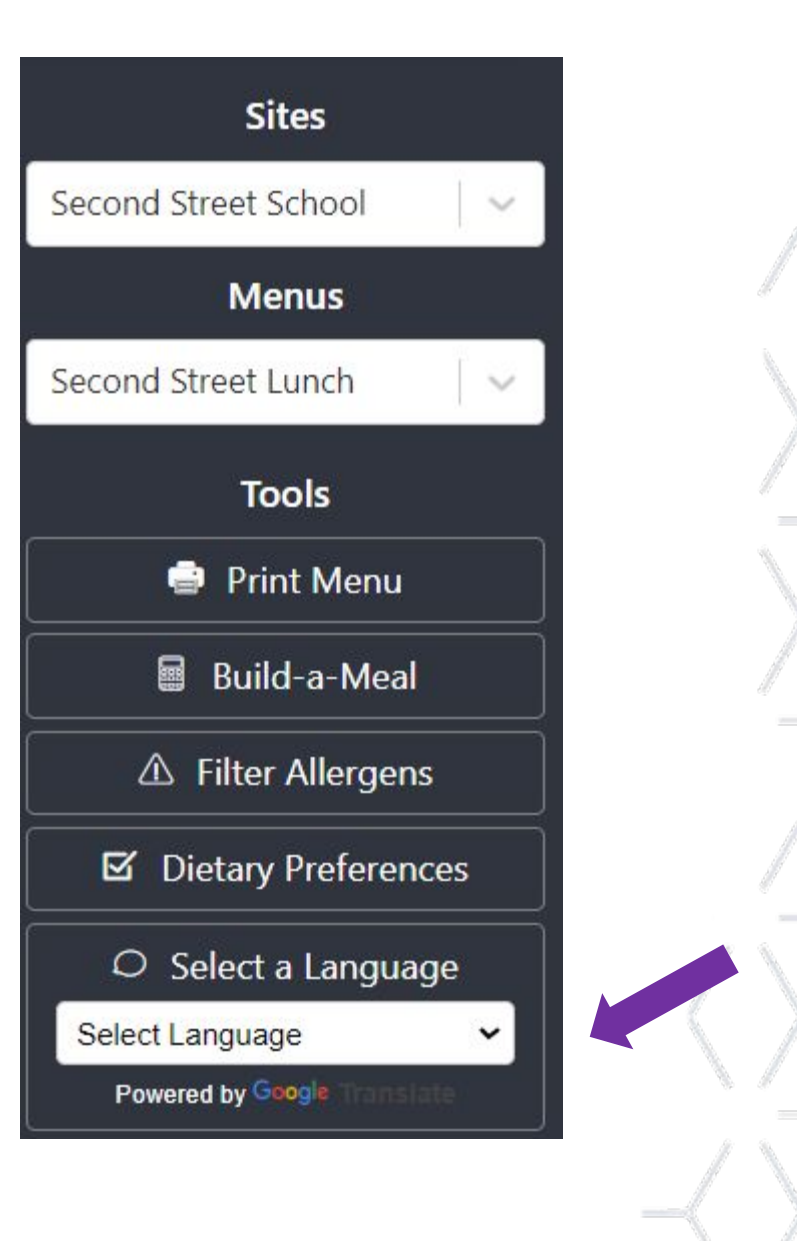

## Select a Language

Choose an appropriate language from the **Select Language** drop down menu.

All parts of the menu will change to the newly selected language.

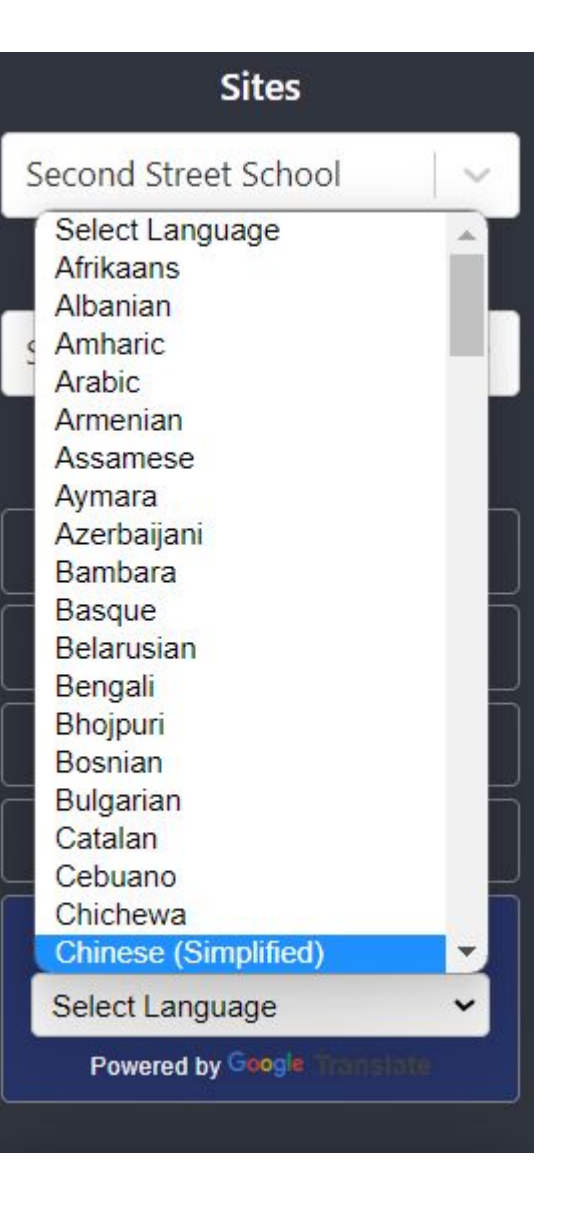

## Print Menu

To Print the Menu, click on **Print Menu**.

Print Menu will open over the menu.

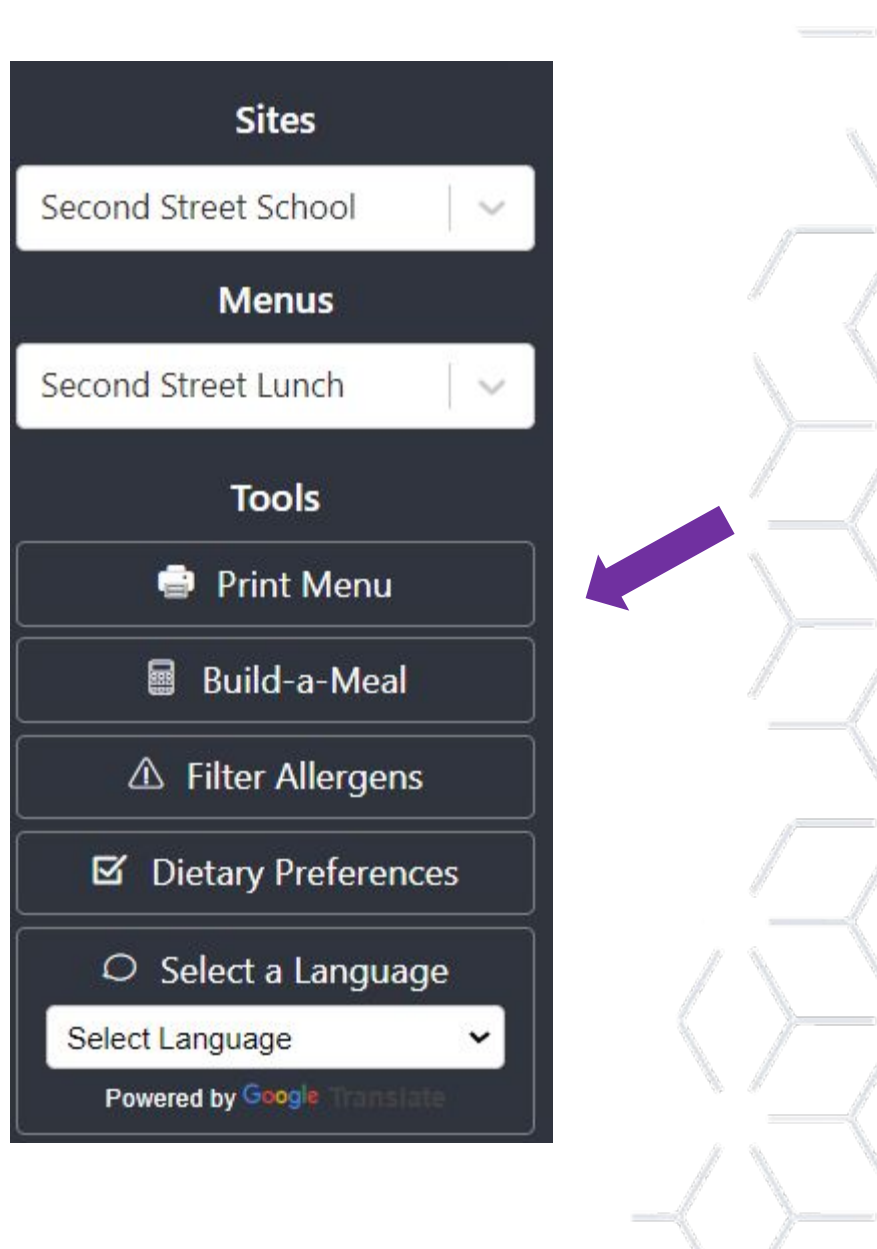

## Print Menu

Use the drop down menus to make any needed changes to the printed menu:

- Select Language
- Change Sites or Menus
- Change View
- Change Layout
- Adjust Font Size
- Nutrient Options
- Filter Allergens
- Dietary Preferences

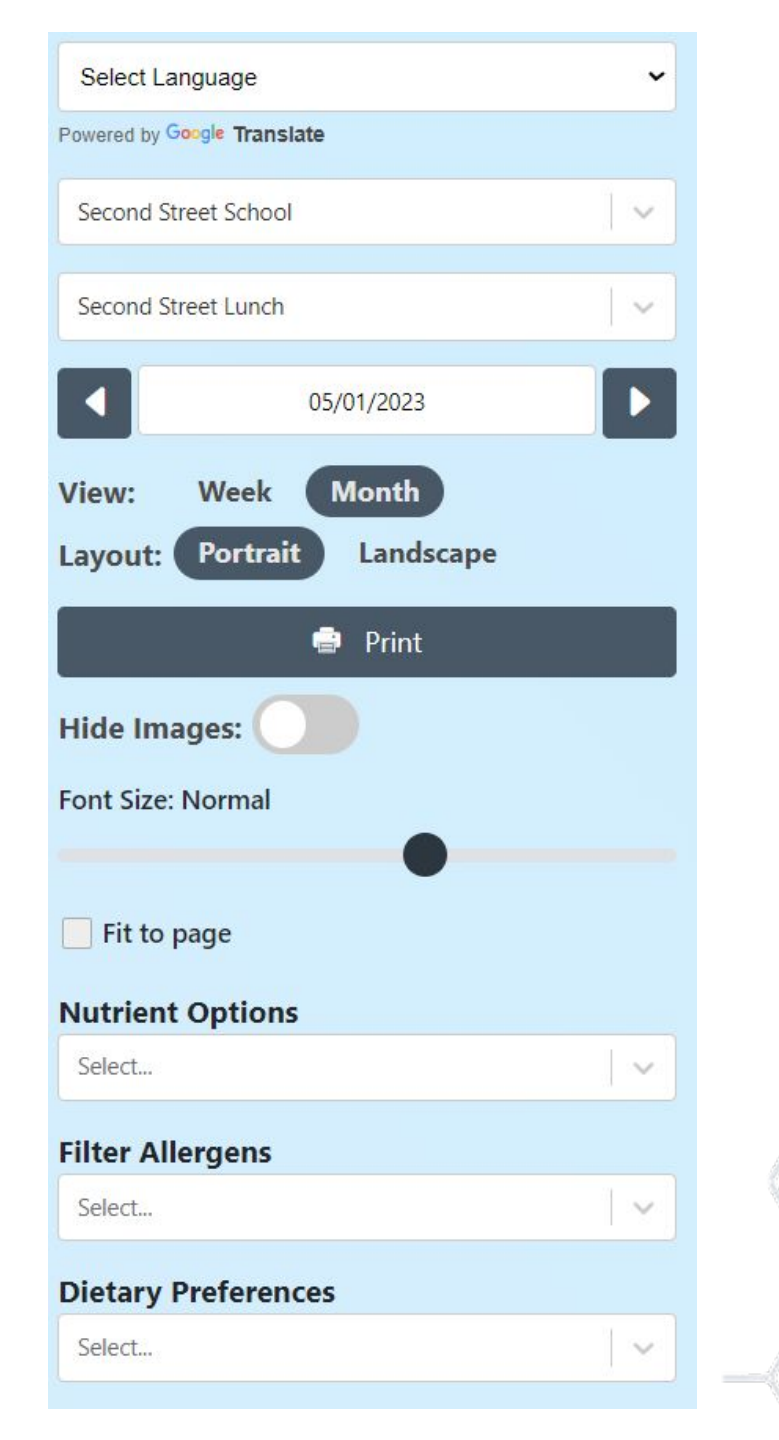

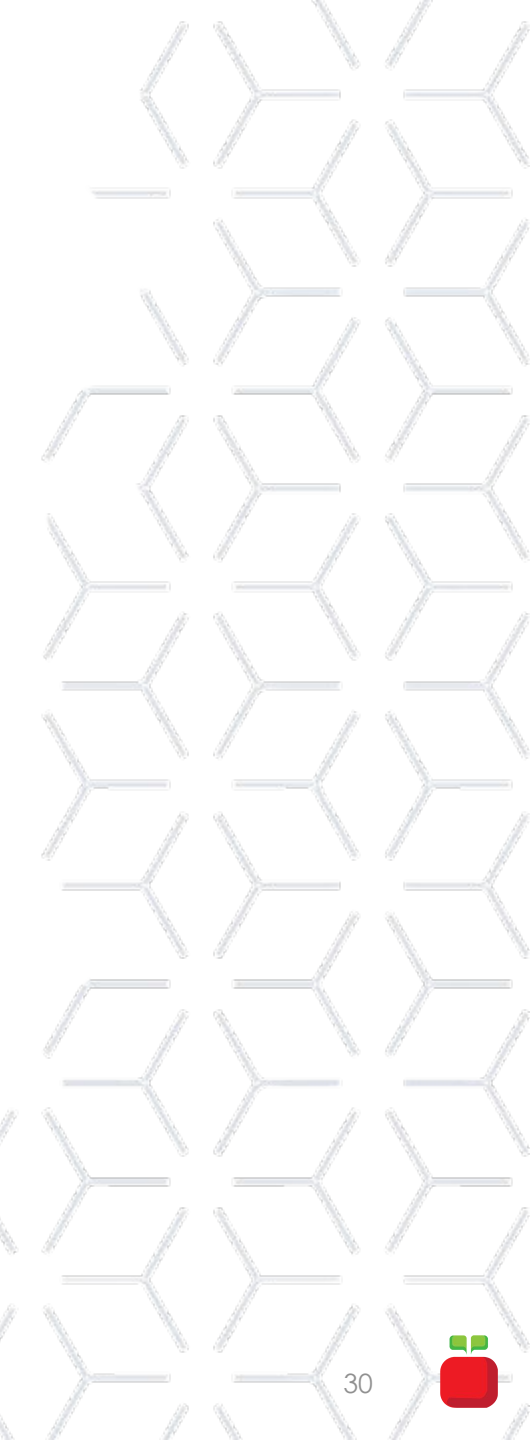

## Print Menu

Click **Print**.

| Select Language          |            | ~        |  |
|--------------------------|------------|----------|--|
| Powered by Google Transl | ate        |          |  |
| Second Street School     |            | ~        |  |
| Second Street Lunch      |            | <b>~</b> |  |
|                          | 05/01/2023 |          |  |
| View: Week               | Month      |          |  |
| Layout: Portrait         | Landscape  |          |  |
|                          | 📄 Print    |          |  |
| Hide Images:             |            |          |  |
| Font Size: Normal        |            |          |  |
|                          | •          |          |  |
| Fit to page              |            |          |  |
| Nutrient Options         |            |          |  |
| Select                   |            | ~        |  |
| Filter Allergens         |            |          |  |
| Select                   |            | ~ ]      |  |
| Dietary Preferen         | ces        |          |  |
| Select                   |            | ~        |  |
|                          |            |          |  |

## Mobile App

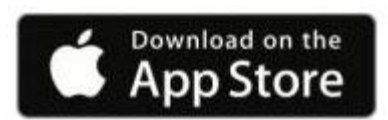

iOS Devices (Apple/iPhone): https://apps.apple.com/us/app/my-sc hool-menus/id965396894

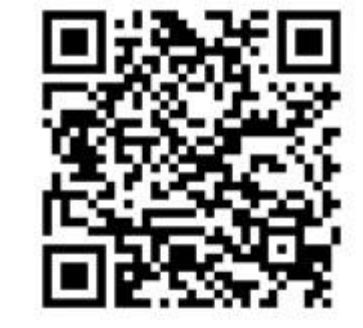

#### Android Devices:

<u>S</u>

https://play.google.com/store/apps/d etails?id=com.hmpnew.myschoolmenu

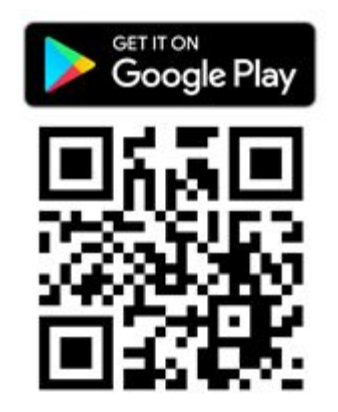

1. Begin by typing the name of your district. Select your district from the list.

Note: This district will auto-save once you have selected it once

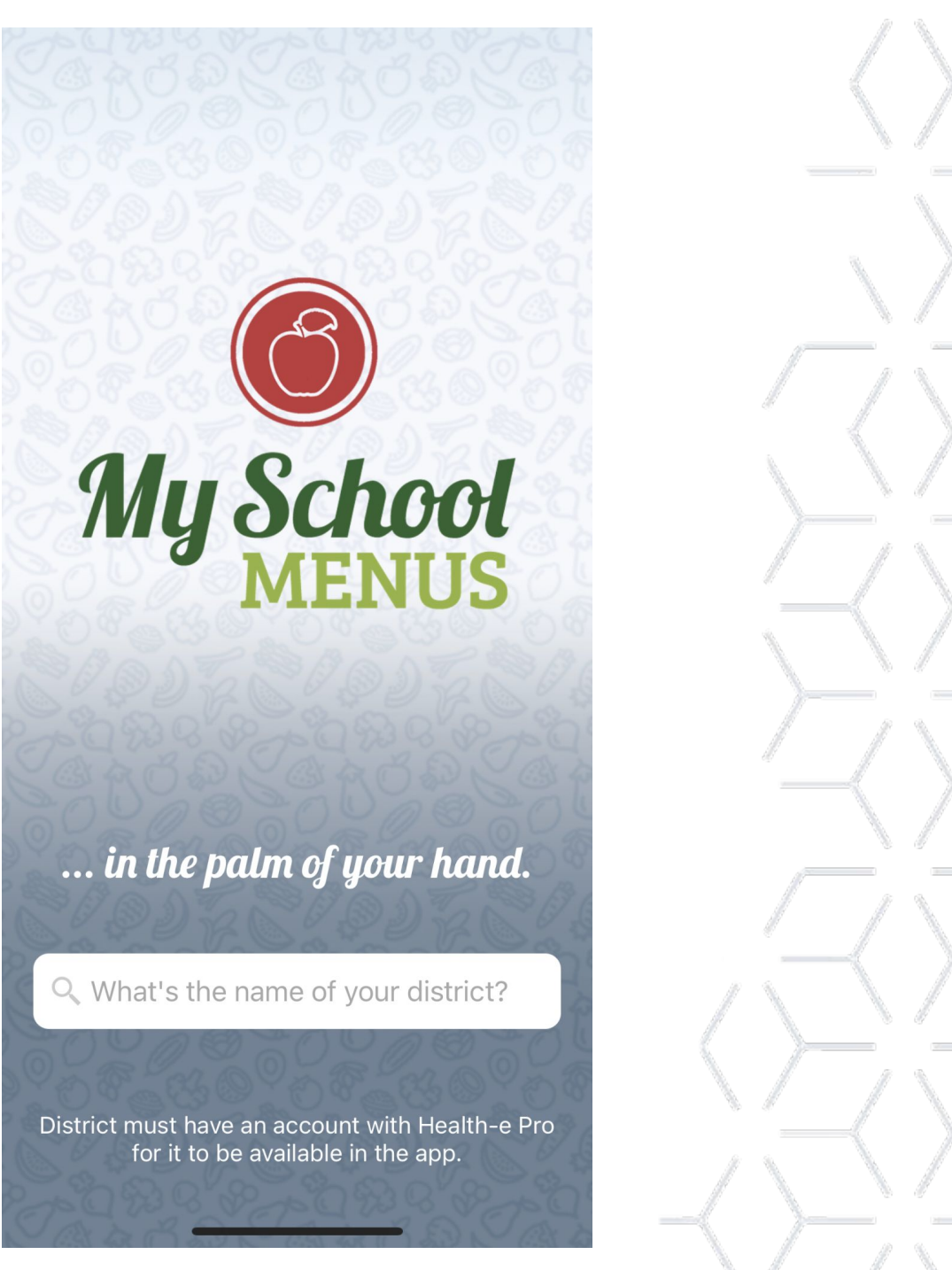

- 2. Start typing the name of your school and select it from the drop-down
- 3. Start typing the name of your menu and select it from the drow-down

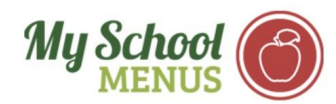

#### Schools

## Welcome! It's simple to get started:

What is the name of your school?

Find a school...

Which menu would you like to view?

| Find a menu | ~   |
|-------------|-----|
|             | Go  |
|             | 1-1 |

Powered by Health-e Pro | Terms of Service | Privacy Policy | ©2023

4. The menu will appear and take you to the current day. You can scroll up or down in order to see other days for that month

Note: The default is the current day of the month. To change months, scroll to the top and use arrows or click on the month to change using a calendar view

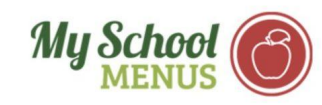

#### Monday

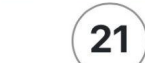

#### **Breakfast Entree**

Cinnamon Roll & Yogurt Fudge Pop-Tart Frosted Strawberry Pop Tart Cheerios Cereal Froot Loops Apple Jacks Cereal Bowl Lucky Charms Cereal Cocoa Puffs Cereal

#### Fruit

Red Delicious Apple Orange Tangerine Juice

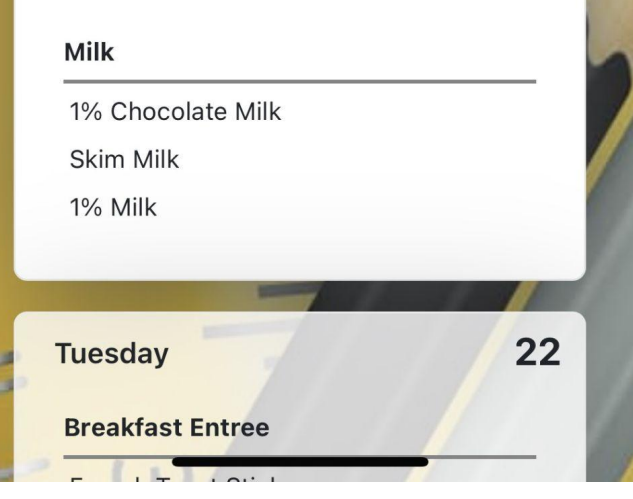

- 5. Once a menu item is clicked, you can view the following
  - A. Recipe Name
  - B. Image of the recipe
  - C. Allergens and attributes
  - D. Ingredients
  - E. Nutrition facts

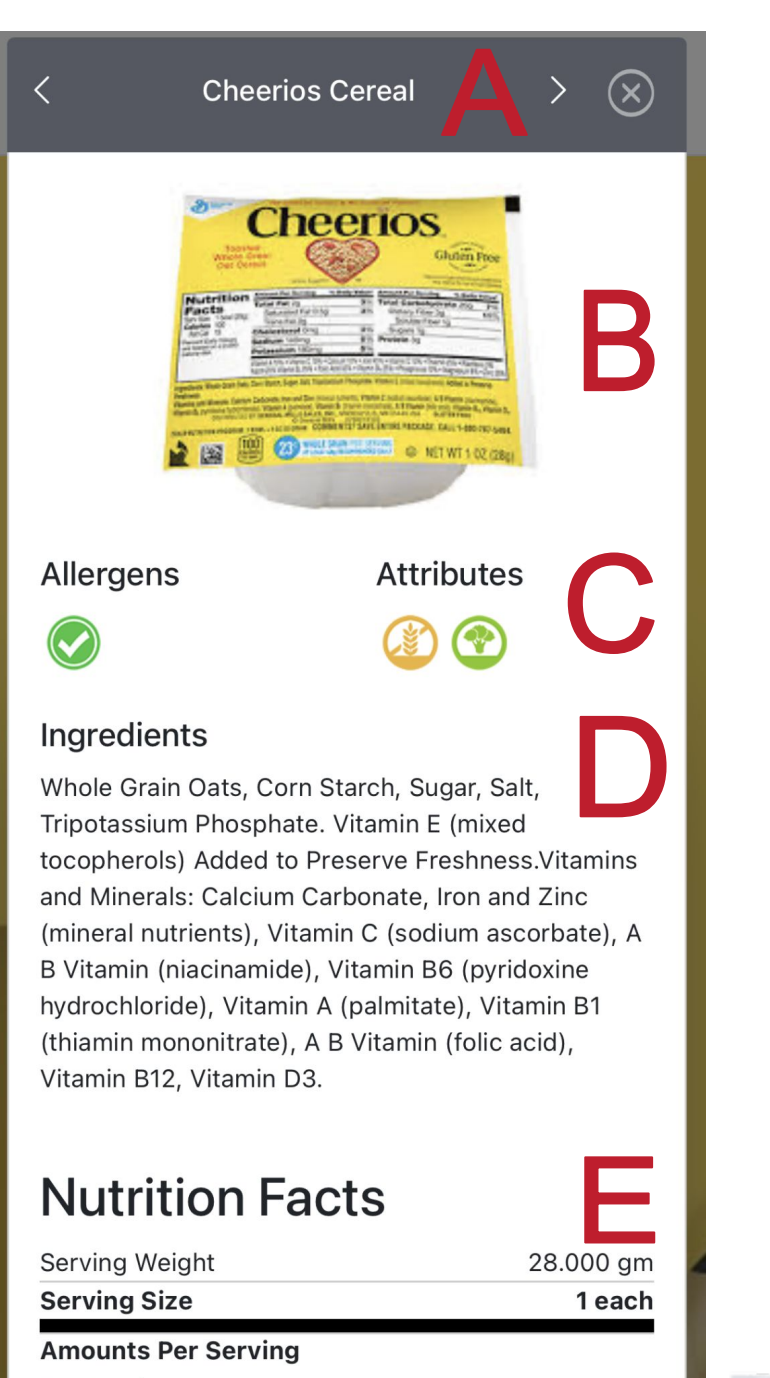

Calories

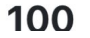

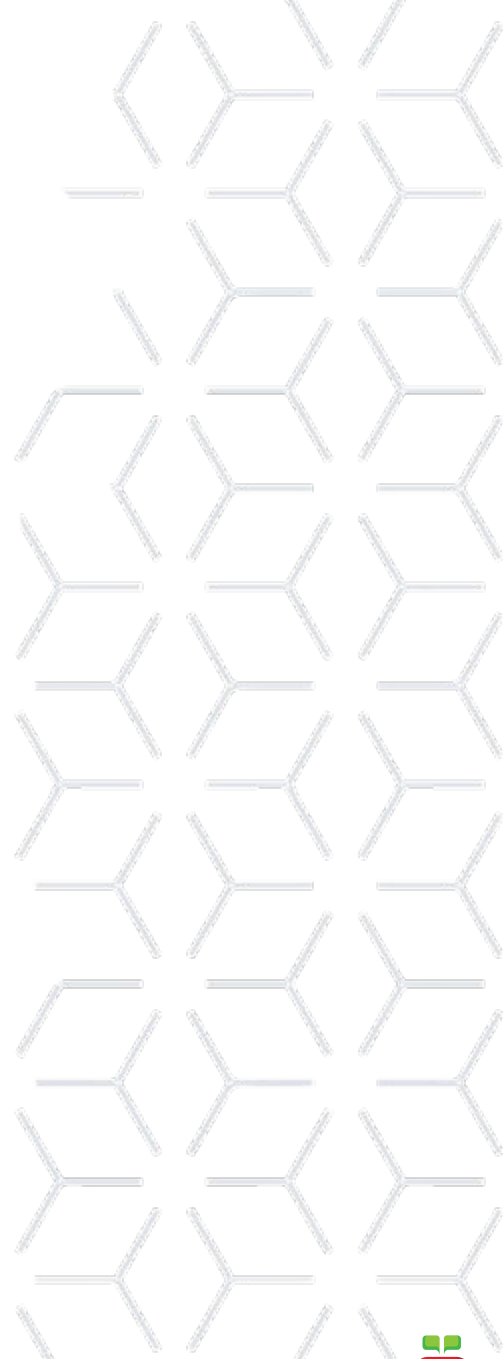

- 6. To view additional menu items for that day, use the arrows in the title bar.
- To go back to the menu, click the "x" in the title bar

# <image><image><complex-block>

**Cheerios Cereal** 

 $(\mathbf{X})$ 

#### Ingredients

Whole Grain Oats, Corn Starch, Sugar, Salt, Tripotassium Phosphate. Vitamin E (mixed tocopherols) Added to Preserve Freshness.Vitamins and Minerals: Calcium Carbonate, Iron and Zinc (mineral nutrients), Vitamin C (sodium ascorbate), A B Vitamin (niacinamide), Vitamin B6 (pyridoxine hydrochloride), Vitamin A (palmitate), Vitamin B1 (thiamin mononitrate), A B Vitamin (folic acid), Vitamin B12, Vitamin D3.

## **Nutrition Facts**

| Serving Weight      | 28.000 gm |
|---------------------|-----------|
| Serving Size        | 1 each    |
| Amounts Per Serving |           |
| Calories            | 100       |

 To access sidebar tools, click on the 3 horizontal lines in the top right corner

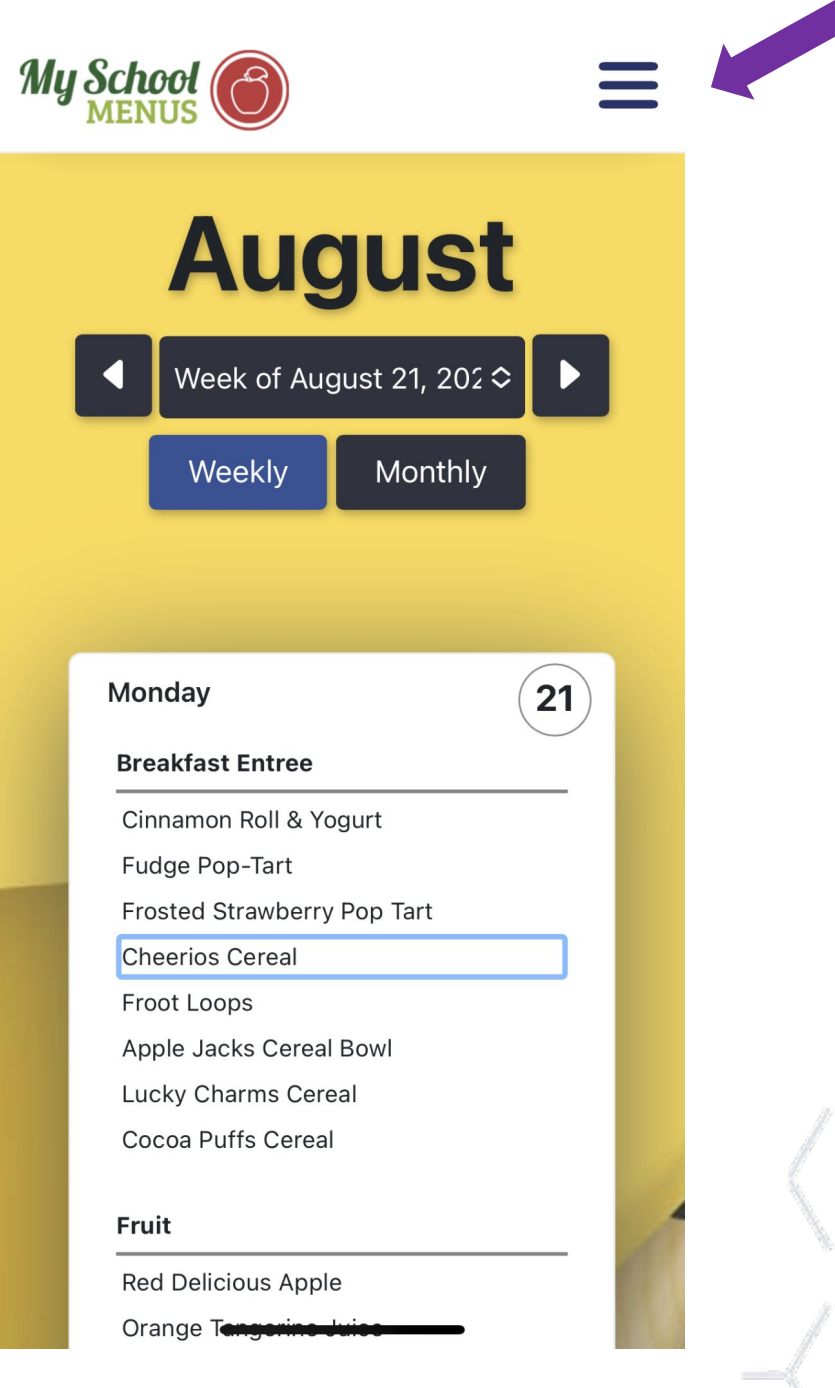

- 8. From the sidebar, you can do the below actions:
  - a. Change the school or menu you wish to view
  - b. Build-a-Meal
  - c. Filter Allergens
  - d. Filter Dietary Preferences
  - e. Select a language

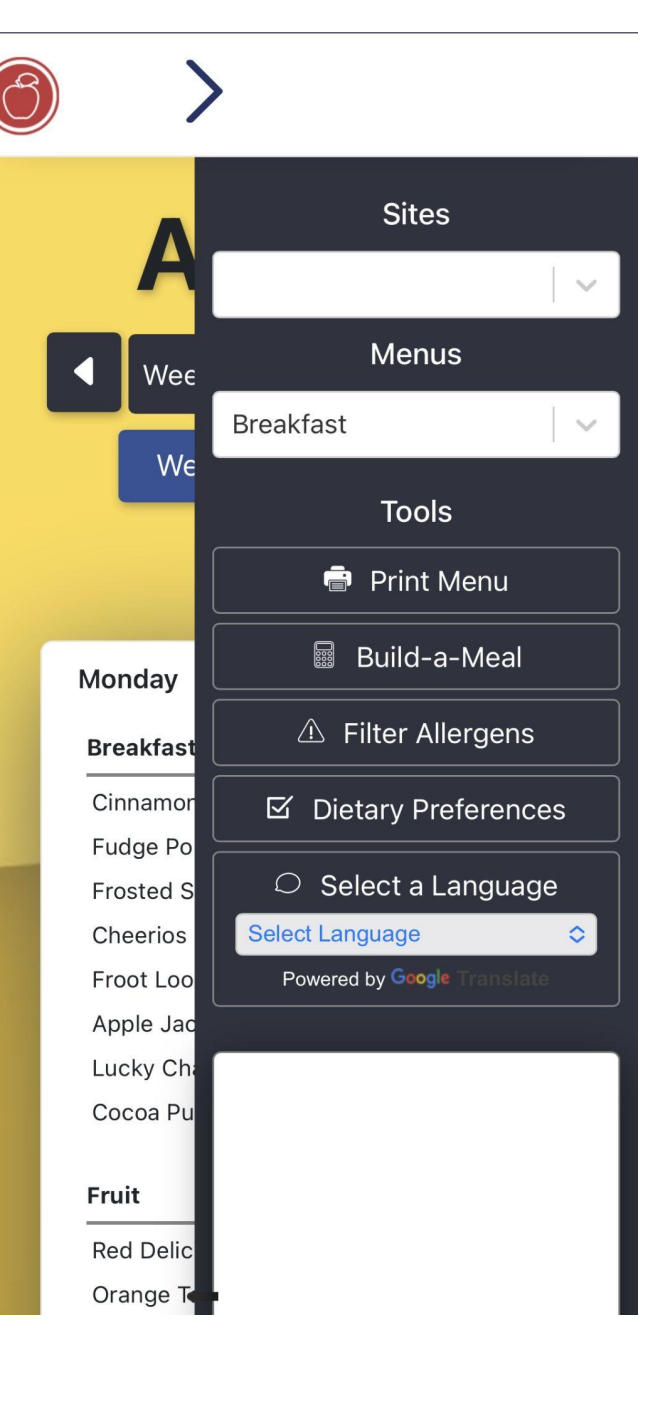

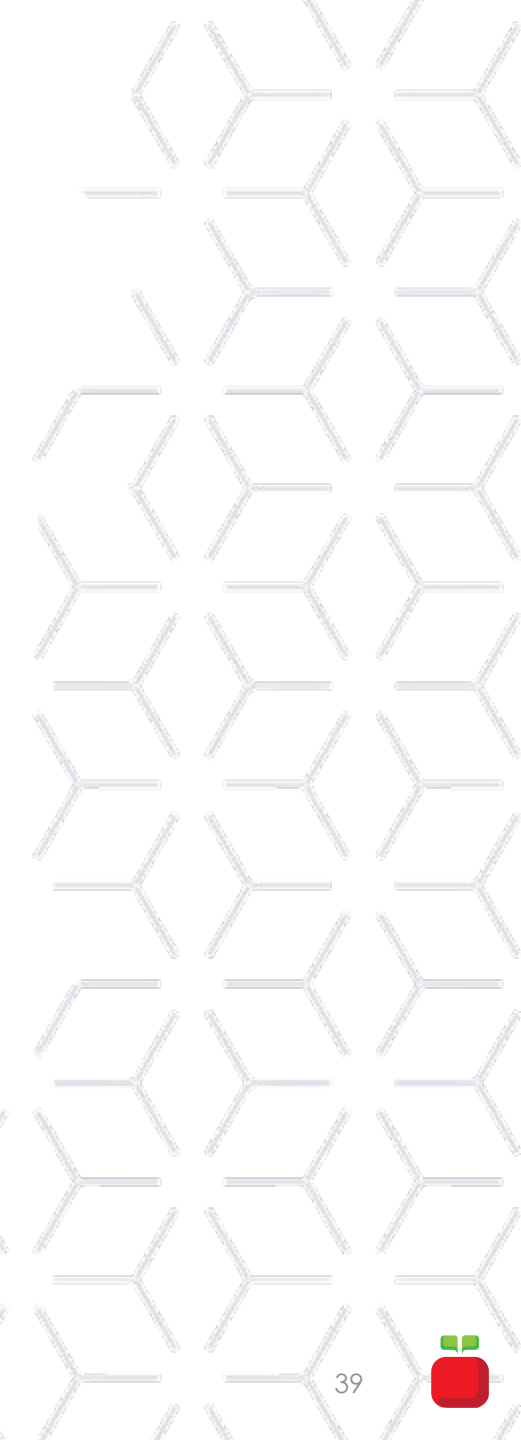